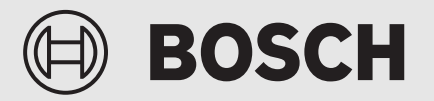

Installationsvejledning

# Betjeningspanel **UI 800 CS**

Luft til vand-varmepumpe

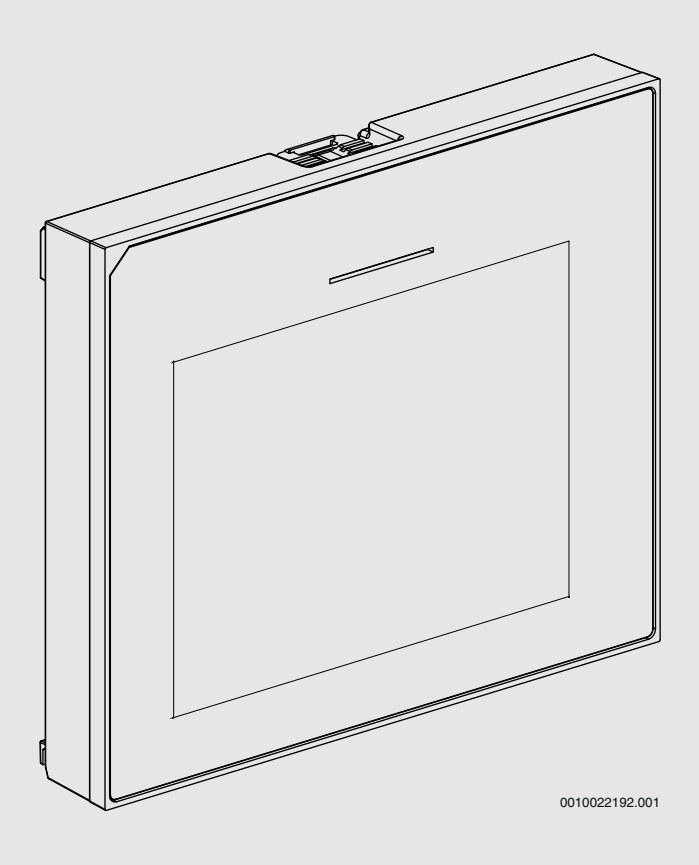

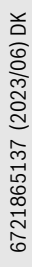

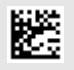

### Indholdsfortegnelse

| 1 | Symbo                 | lforklaring og sikkerhedsanvisninger2            |  |
|---|-----------------------|--------------------------------------------------|--|
|   | 1.1                   | Symbolforklaring 2                               |  |
|   | 1.2                   | Generelle sikkerhedshenvisninger 2               |  |
| 2 | Oplysn                | inger om produktet3                              |  |
|   | 2.1                   | Overensstemmelseserklæring                       |  |
|   | 2.2                   | Produktbeskrivelse 3                             |  |
|   | 2.3                   | Yderligere tilbehør                              |  |
| 3 | Onstar                | t 3                                              |  |
| · | 3 1                   | Onstart of betieningspanelet                     |  |
|   | 2.1                   | Vderligere indstillinger for opstarton           |  |
|   | 3.Z                   | Vigtige indstillinger for vermedriften           |  |
|   | 3.2.1                 |                                                  |  |
|   | 3.2.2                 |                                                  |  |
|   | 3.2.3                 | Vigtige indstillinger for yderligere systemer og |  |
|   | 33                    | Kontrol of overvågningeværdier                   |  |
|   | 2.0                   | Overdragelee af anlagget                         |  |
|   | 3.4<br>2.5            | Nodlukning                                       |  |
|   | 3.5                   | Nedlukilling                                     |  |
|   | 3.0                   |                                                  |  |
| 4 | Service               | emenu                                            |  |
|   | 4.1                   | Systemindstillinger                              |  |
|   | 4.1.1                 | Start systemanalyse                              |  |
|   | 4.1.2                 | Opstart af betjeningspanelet                     |  |
|   | 4.1.3                 | Menu: Varmepumpe6                                |  |
|   | 4.1.4                 | Menu: Elvarmer 7                                 |  |
|   | 4.1.5                 | Menu: Opv. og køling 8                           |  |
|   | 4.1.6                 | Menu: Varme11                                    |  |
|   | 4.1.7                 | Menu for gulvtørring11                           |  |
|   | 4.1.8                 | Menu: Varmt vand12                               |  |
|   | 4.1.9                 | Menu: Solvar                                     |  |
|   | 4.1.10                | Menu: Ventilation14                              |  |
|   | 4.1.11                | Menu: Fotovoltaikanlæg14                         |  |
|   | 4.1.12                | $Menu: Smart  Grid \dots 14$                     |  |
|   | 4.1.13                | $Gentaginst.\text{-indst}.\dots\dots15$          |  |
|   | 4.1.14                | Standardindstillinger 15                         |  |
|   | 4.2                   | Diagnose15                                       |  |
|   | 4.2.1                 | Menu: Funktionstest                              |  |
|   | 4.2.2                 | Menu: Fejl                                       |  |
|   | 4.2.3                 | Installatør kontaktopl 16                        |  |
|   | 4.3                   | Info                                             |  |
|   | 4.4                   | Systemoversigt16                                 |  |
| 5 | Bemær                 | kning om databeskyttelse17                       |  |
| 6 | Enhedsfeilafhiælpning |                                                  |  |
| 7 | Oversid               | pt over Service                                  |  |

### **1** Symbolforklaring og sikkerhedsanvisninger

### 1.1 Symbolforklaring

### Advarselshenvisninger

Under advarselshenvisninger viser tekstadvarsler art og omfanget af følger, hvis forholdsregler til at forhindre farer ikke følges.

Følgende signalord er definerede og kan forekomme i det foreliggende dokument:

### FARE

**FARE** betyder, at der kan forekomme alvorlige og endog livsfarlige personskader.

### /I ADVARSEL

**ADVARSEL** betyder, at der kan opstå alvorlige og endog livsfarlige personskader.

### FORSIGTIG

**FORSIGTIG** betyder, at der kan opstå personskader af lettere til middel grad.

### BEMÆRK

BEMÆRK betyder, at der kan opstå materielle skader.

### Vigtige informationer

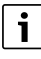

Vigtige informationer uden farer for personer eller ting vises med de viste info-symboler.

### 1.2 Generelle sikkerhedshenvisninger

### Anvisninger for målgruppen

Denne installationsvejledning henvender sig til installatører inden for vandinstallationer, varme- og elektroteknik. Anvisningerne i alle vejledninger skal følges. Hvis anvisningerne ikke overholdes kan det forårsage materielle skader og/eller personskader, som kan være livsfarlige.

- Læs installationsvejledningerne (varmeproducent, varmeregulering osv.) før installationen.
- Overhold sikkerheds- og advarselshenvisningerne.
- Overhold nationale og regionale forskrifter, tekniske regler og direktiver.

### **▲** Forskriftsmæssig anvendelse

Brug udelukkende produktet til regulering af varmeanlæg.

Al anden anvendelse er ikke forskriftsmæssig. Skader, som opstår som følge af forkert anvendelse, omfattes ikke af garantien.

### 2 Oplysninger om produktet

Dette er en originalvejledning. Der må ikke udfærdiges oversættelser uden producentens tilladelse.

### 2.1 Overensstemmelseserklæring

Dette produkt opfylder i sin konstruktion og sin driftsfunktion de europæiske og nationale krav.

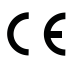

• Med CE-mærkningen erklæres produktets overensstemmelse med alle relevante EU-retsbestemmelser, der foreskriver anbringelsen af denne mærkning.

Overensstemmelseserklæringens fulde tekst findes på internettet: www.bosch-climate.dk.

### 2.2 Produktbeskrivelse

Betjeningspanelet er udstyret med en berøringsskærm. For at skifte mellem menuerne skal du stryge med fingeren, og for at vælge indstillinger skal du trykke på skærmen. Betjeningspanelet bruges til regulering af varmepumpen, af maks. 4 varmekredse til opvarmning og afkøling samt en beholderladekreds til varmtvandsproduktionen, varmtvandsproduktion vha. solvarme og solvarmetilskud.

- Betjeningspanelet er udstyret med et tidsprogram:
  - Varmeanlæg: For hver varmekreds er der 1 tidsprogram med 2 skiftetider pr. dag.
  - Varmt vand: Et tidsprogram til varmtvandsproduktion og et tidsprogram til cirkulationspumpen med 6 skiftetider pr. dag.
- Bestemte menupunkter er afhængige af land og vises kun, hvis det land, hvor varmepumpen er installeret, bliver valgt på betjeningspanelet.

Funktionernes omfang og dermed betjeningspanelets menustruktur afhænger af anlægget opbygning. Indstillingsområder, grund Andstillinger og funktionalitet er afhængige af anlægget på opstillingsstedet, og afviger evt. fra angivelserne i denne vejledning:

De tekster, der vises på skærmen, afhænger af betjeningspanelets softwareversion og kan evt. afvige fra teksterne i denne manual.

- Hvis der er installeret 2 eller flere varme-/kølekredsløb, er der separate indstillinger tilgængelige og nødvendige for hvert varme-/kølekredsløb.
- Hvis der er installeret specielle anlægsdele og moduler, er tilsvarende indstillinger tilgængelige og nødvendige.

### 2.3 Yderligere tilbehør

Funktionsmoduler og betjeningspaneler til EMS 2-reguleringssystemet:

- Betjeningspanel CR10 som simpel fjernbetjening.
- Betjeningspanel CR10H som simpel fjernbetjening med mulighed for at måle relativ luftfugtighed (varme-/kølekredsløb).
- **Trådløs fjernbetjening CR20RF** med integreret fugtighedsføler. Funktionsmodul K30RF kræves.
- Systemfjernbetjening RT800 med integreret fugtighedsføler.
- MM 100: Modul til et varme-/kølekredsløb med blandeventil.
- MS 100: Modul til solopvarmning af brugsvand.
- MS 200: Modul til avancerede solsystemer.
- MU100: Modul til eksterne alarmer.

### Kan ikke kombineres med følgende produkter:

• FR..., FW..., TF..., TR..., TA..., CR/CW 100/400/800

### 3 Opstart

ADVARSEL

### Fare for skoldning!

Ved aktivering af funktionen "Ekstra varmt vand" er varmtvandstemperatur over 60 °C mulig. Derfor skal der installeras en blander.

### BEMÆRK

### Skader på gulvet!

Gulvet kan blive beskadiget på grund af for stærk varme.

- Sørg for, at den pågældende gulvtypes maksimalt tilladte temperatur ved gulvvarme ikke overskrides.
- Tilslut en ekstra temperaturomskifter ved spændingsinputtet for den pågældende cirkulationspumpe og til et af de eksterne input, hvis det er nødvendigt.

### **Oversigt opstart**

- 1. Sørg for, at alle elektriske tilslutninger (netspænding og signalkabel) på anlægget og på tilbehøret er udført fagligt korrekt.
- Udfør kodning af tilbehørsmodulerne (overhold modulernes vejledninger).
- Sørg for, at varmeanlægget er helt fyldt med vand og er blevet udluftet.
- 4. Slå anlægget til.
- 5. Udfør første opstart af betjeningsenheden UI 800 CS (→ kapitel "Første opstart af betjeningsenheden").
- Udfør ved behov yderligere opstartstrin, se kapitel "Yderligere indstillinger for opstarten".
- Kontrollér indstillingerne i servicemenuen og foretag dem ved behov (→ kapitel "Servicemenu").
- 8. Afhjælp de viste advarsler og fejl, og nulstil fejlhistorikken.
- 9. Overdragelse af anlægget ( $\rightarrow$  kapitel "Overdragelse af anlægget").

### 3.1 Opstart af betjeningspanelet

Når betjeningspanelet tilsluttes til strømforsyningen første gang, startes en konfigurationsguide. Så snart guiden er afsluttet, kan du enten skifte til startmenuen eller foretage yderligere indstillinger i servicemenuen.

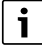

Flere funktioner vies kun, hvis de er aktiveret, eller hvis der er installeret relevant tilbehør.

### i

I forbindelse med hver systeminstallation, vises kun menuerne for de installerede moduler og komponenter. De tilgængelige menupunkter kan variere afhængigt af det pågældende land eller marked.

| Menupunkt                    | Beskrivelse                                                                                                    |
|------------------------------|----------------------------------------------------------------------------------------------------|
| Sprog                        | Indstil sproget. Tryk på [Fortsæt].                                                                                                    |
| Datoformat                   | Indstilling af datoformat. Vælg mellem [DD.MM.ÅÅ],<br>[MM/DD/ÅÅ]<br>- <b>eller</b> -<br>[ÅÅ-MM-DD]. Vælg [Fortsæt] for at fortsætte med                                                                                                    |
|                              | relier-                                                                                                    |
| Dato                         | Indstilling af dato. Vælg [Fortsæt] for at fortsætte<br>med konfigurationen<br>-eller-<br>[Tilbage] for at gå tilbage.                                                                                                    |
| Klokkeslæt                   | Indstilling af tiden. Vælg [Fortsæt] for at fortsætte<br>med konfigurationen<br><b>-eller-</b><br>[Tilbage] for at gå tilbage.                                                                                                    |
| Kontrollér instal-<br>lation | Kontrol: Er alle moduler og fjernbetjeningen installe-<br>ret og adresseret? Vælg [Fortsæt] for at fortsætte<br>med konfigurationen<br><b>-eller-</b><br>[Tilbage] for at gå tilbage.                                                                                                    |
| Konfigurations-<br>assistent | Start af systemanalyse. Regulatoren udfører en kon-<br>trol af systemet og alle tilsluttede tilbehørsmoduler.<br>Vælg [Fortsæt] for at fortsætte med konfigurationen<br><b>-eller-</b><br>[Tilbage] for at gå tilbage.                                                                                                    |
| Land                         | Indstilling af land. Vælg [Fortsæt] for at fortsætte<br>med konfigurationen<br><b>-eller-</b><br>[Tilbage] for at gå tilbage.                                                                                                    |
| Min. udetempe-<br>ratur      | Indstilling af dimensioneringsudetemperatur for<br>systemet. Dette er den laveste middeludetempera-<br>tur i det pågældende område. Indstillingen påvirker<br>opvarmningskurvens hældning, da den er det punkt,<br>hvor varmekilden når den højeste fremløbstempera-<br>tur.<br>Vælg [Fortsæt] for at fortsætte med konfigurationen<br><b>-eller-</b><br>[Tilbage] for at gå tilbage. |
| Anlægsbufferbe-<br>holder    | Vælg [Ja], hvis der er installeret en bufferbeholder.<br>Ellers vælg [Nej]. Vælg [Fortsæt] for at fortsætte<br>med konfigurationen<br>-eller-<br>[Tilbage] for at gå tilbage.                                                                                                    |

| мепирипкт                                                                                     | Beskriveise                                                                                                    |
|-----------------------------------------------------------------------------------------------|----------------------------------------------------------------------------------------------------|
| Bypass installe-<br>ret                                                                       | Denne menu vises, hvis der ikke er installeret nogen<br>bufferbeholder. Vælg [Ja], hvis der er installeret en<br>bypassledning i systemet. Ellers vælg [Nej]. Vælg<br>[Fortsæt] for at fortsætte med konfigurationen<br>-eller-<br>[Tilbage] for at gå tilbage.                                                                                                    |
| Sikring <sup>1)</sup>                                                                         | Valg af hovedsikringen, der beskytter varmepum-<br>pen.<br>[16 A]  [20 A]  [25 A]  [32 A]. Vælg [Fortsæt] for<br>at fortsætte med konfigurationen<br><b>-eller-</b><br>[Tilbage] for at gå tilbage.                                                                                                    |
| Elvarmer                                                                                      | Valg af hvilken varmelegemetype, der anvendes.<br>[Ingen] [El. varmer]. Vælg [Fortsæt] for at fortsætte<br>med konfigurationen<br>-eller-<br>[Tilbage] for at gå tilbage.                                                                                                    |
| Monteringssitu-<br>ation                                                                      | <ul> <li>Valg af hustypen for systeminstallationen. Dette<br/>påvirker visningen af "Væk"-funktioner i systemregu-<br/>latoren og fjernbetjeningsenheden (visning af<br/>systemfunktioner uden for den tildelte varmekreds).</li> <li>Flerfamiliehusindstillingen forhindrer eksempelvis,<br/>at reguleringsadfærden for en part i huset påvirkes<br/>af, at en anden part i huset ikke er hjemme eller er på<br/>ferie.</li> <li>Enfamiliehus. Med denne indstilling er alle funkti-<br/>oner tilgængelige i fjernbetjeningen.</li> <li>Flerfamiliehus. Funktionerne, der berører alle<br/>beboere, er skjult i fjernbetjeningen, f.eks. ind-<br/>stillinger for varmt vand, 2. varmekreds, solsy-<br/>stem, "Væk", ferieprogram.</li> <li>Vælg [Fortsæt] for at fortsætte med konfigurationen<br/>-eller-<br/>[Tilbage] for at gå tilbage.</li> </ul> |
| Varmesystem<br>VK1                                                                            | Valg af varmefordelingstypen i varmekreds 1 [Radia-<br>tor]  [Konvektorer] [Gulvvarme]. Vælg [Fortsæt]<br>for at fortsætte med konfigurationen<br>-eller-<br>[Tilbage] for at gå tilbage.                                                                                                    |
| Systemfunktion<br>VK1                                                                         | Vælg af funktionen for varmekreds 1. [Opvarmning]<br> [Køling] [Opv. og køling]. Vælg [Fortsæt] for at<br>fortsætte med konfigurationen<br>-eller-<br>[Tilbage] for at gå tilbage.                                                                                                    |
| Dugp. var-<br>mek.XXX <sup>2)</sup><br>Denne indstilling<br>er relateret til<br>varmekredsen. | Indstilling af om kølefunktionen skal reguleres af dug-<br>punktstemperaturen. Når den aktiveres, holder<br>regulatoren den nominelle fremløbstemperatur på<br>denne værdi over det beregnede dugpunkt. Der kræ-<br>ves en fjernbetjening med fugtighedsføler til denne<br>funktion. [Ja]  [Nej]. Vælg [Fortsæt] for at fortsætte<br>med konfigurationen<br>-eller-<br>[Tilbage] for at gå tilbage.                                                                                                    |
| Varmesystem-<br>type VK1                                                                      | Indstilling og bekræftelse af den maksimale fremløb-<br>stemperatur for varmekreds 1. <sup>3)</sup><br>Radiator / Konvektorer<br>Gulvvarme<br>Vælg [Fortsæt] for at fortsætte med konfigurationen<br>- <b>eller-</b><br>[Tilbage] for at gå tilbage.                                                                                                    |

BOSCH

#### Menupunkt Beskrivelse Beregnet tempe- Indstilling og bekræftelse af standardfremløbstemratur HK1 peraturen for varmekreds 1. Standardtemperaturen er den ønskede fremløbstemperatur ved minimal udetemperatur. Radiator / Konvektorer Gulvvarme Vælg [Fortsæt] for at fortsætte med konfigurationen -eller-[Tilbage] for at gå tilbage. Hvis der installeret flere varmkredse, så udfør denne handling ved at foretage indstillingerne for de andre varmekredse. Varmt vand Indstilling af typen for klargøring af varmt vand. Ikke installeret | Varmepumpe | Drikkev. Systemanalyse Konfigurationsassistent er afsluttet korrekt. Gem indstillinger og skift til hovedskærm, eller fortsæt med avancerede indstillinger? Vælg Gem og luk, hvis opstarten er afsluttet -ellervælg Detailindstillinger for at foretage yderligere indstillinger.

- 1) Denne menu vises kun, hvis der er installeret en belastningsvagt.
- Denne menu vises kun, hvis radiatoren eller konvektoren og funktionen Køling eller Opv. og køling er valgt for varmekredsen.
- 3) Indstillingen af den maksimale temperatur afhænger af indendørsenhedsvarianten.
- Tab. 1 Konfigurationsguide

### 3.2 Yderligere indstillinger for opstarten

Hvis funktionerne er blevet deaktiveret, vises ikke-nødvendige menuvalg ikke længere.

Sørg for, at alle indstillinger gemmes ved afslutning af opstart. Klik på **Gem installatørinds.** i servicemenuen for at gøre det.

### 3.2.1 Vigtige indstillinger for varmedriften

Som hovedregel foretaget alle relevante indstillinger i løbet af opstarten. Ved behov kan yderligere indstillinger dog kontrolleres og ændres i varmemenuen.

- ► Kontrollér indstillinger i menuen for varmekreds 1 ...4.
  - Indstil Varmekurve VK1 i henhold til anlæggets krav.

### 3.2.2 Vigtige indstillinger for varmtvandsdrift

Indstillingerne i menuen varmt vand skal afprøves ved opstart og evt. justeres. Kun på den måde kan det sikres, at varmtvandsdriften fungerer fejlfrit.

► Kontrollér indstillinger i varmtvandsmenuen.

### 3.2.3 Vigtige indstillinger for yderligere systemer og enheder

Hvis der er monteret yderligere specialsystemer eller -enheder, bliver yderligere menuvalg tilgængelige, fx menuen for udluftning, pool eller solvarme.

For at sikre korrekt funktion skal systemets eller enhedens relevante tekniske dokumentation overholdes.

### 3.3 Kontrol af overvågningsværdier

Der er adgang til overvågningsværdierne i menuen Info eller med infoknappen. Den indeholder oplysninger om overvågningsværdier og status for varmepumpen, systemet, supplerende dele og tilbehør, plus statistik.

### 3.4 Overdragelse af anlægget

- Forklar kunden, hvordan betjeningspanelet og tilbehøret fungerer, og hvordan det betjenes.
- Informér kunden om de valgte indstillinger.

### 3.5 Nedlukning

Enheden er normalt tændt. Systemet slukkes kun med henblik på for eksempel vedligeholdelsesarbejde.

i

Standby betyder, at systemet er fuldstændig slukket, og at ingen sikkerhedsfunktioner som for eksempel frostsikring er aktiveret.

- ► Midlertidlig frakobling af systemet:
  - Vælg valgmuligheden > Menu i startmenuen
  - Vælg Ekspertvurdering > Til for flere menupunkter.
  - Vælg Standby-drift i listen
  - Tryk på **Ja**
- Tilkobling af systemet:
  - Tryk på displayet.
  - Vælg Ja.
- Permanent slukning af systemet: Afbryd strømforsyningen til hele systemet og alle BUS-deltagere.

### i

Efter længerevarende strømafbrydelser eller længere tid uden brug, skal dato og klokkeslæt indstilles igen. Alle andre indstillinger bibeholdes permanent.

### 3.6 Hurtigstart af varmepumpe

- Åbn servicemenuen ved at trykke og holde nede på knappen Menu, indtil nedtællingen stopper.
- Åbn Anlægsindstillinger.
- Vælg Varmepumpe.
- ► Vælg Hurtig kompressorstart.
- Hvis spørgsmålet Hurtigstart af kompressor? vises, så vælg Ja. Hurtigstartfunktionen øger varmeaktiveringen så at varmepumpen starter hurtigst muligt.

### 4 Servicemenu

- Hold menuknappen trykket ind, indtil nedtællingen er afsluttet (ca. 5 sekunder), for at få adgang til servicemenuen.
- Tryk på overskriften for at åbne den valgte menu, aktivere inputfeltet for en indstilling eller bekræfte en ændring.
- Tryk på 
   for at afslutte det aktuelle menuniveau.
- I nogle menuer skal der enten vælges Ja eller Nej, når der skal foretages en ændring af en indstilling.
- ► Når alle indstillinger er foretaget, så gå tilbage med , og vælg Ja for at afslutte servicemenuen.

### -eller

▶ Nej for at blive i servicemenuen.

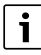

Standardværdier vises med **fed**. For nogle indstillinger afhænger standardværdierne af hvilken varmekilde, der er tilsluttet.

### 4.1 Systemindstillinger

### 4.1.1 Start systemanalyse

Betjeningsenheden registrerer automatisk, hvilke BUS-knudepunkter der er installeret i anlægget, og tilpasser menu og grundindstillinger efter det.

- Abn servicemenuen ved at holde menuknappen inde i ca. 5 sekunder.
- ▶ Åbn menu Anlægsindstillinger > Opstart
- ► Indstillingerne behøver ikke at blive bekræftet. Når alle indstillinger i den udvalgte menu er afsluttet, så vend tilbage med .

| Menupunkt                    | Beskrivelse                                                                                                    |
|------------------------------|----------------------------------------------------------------------------------------------------|
| Kontrollér instal-<br>lation | Sørg for, at tilbehørsmodulerne og rumfølerne er<br>installeret og adresseret. Vælg Fortsæt for at fort-<br>sætte konfigurationen. Vælg Tilbage for at vende til-<br>bage. |

Tab. 2 Start systemanalyse

### 4.1.2 Opstart af betjeningspanelet

Regulatoren registrerer automatisk hvilke BUS-knuder, der er installeret i systemet, og tilpasser menuen og fabriksindstillingerne i overensstemmelse med dette.

- Hold menuknappen trykket ind i ca. 5 sekunder for at åbne servicemenuen.
- ▶ Åbn menuen Anlægsindstillinger > Opstart
- Indstillingerne behøver ikke at blive bekræftet. Tryk på for at gå tilbage, så snart alle indstillingerne er afsluttet i den valgte menu.

| Menupunkt                 | Beskrivelse                                                                                                    |
|---------------------------|----------------------------------------------------------------------------------------------------|
| Land                      | Indstilling af land. Gå tilbage med 숙.                                                                                                    |
| Anlægsbufferbe-<br>holder | Valg Ja, hvis der er installeret en bufferbeholder.<br>Eller vælg Nej.                                                                                                    |
| Bypass installe-<br>ret   | Vælg Ja, hvis der er installeret en bypassledning i<br>systemet. Eller vælg Nej.                                                                                                    |
| Elvarmer                  | Valg af hvilken varmelegemetype, der anvendes.<br>Ingen∣El. varmer. Gå tilbage med ↔.                                                                                                    |
| Sikring                   | 16 A $ 20 A 25 A 32 A$ : Indstilling af størrelsen for sikringen, der beskytter varmepumpen. Gå tilbage med $\bigcirc$ .                                                                                                    |
| Monteringssitu-<br>ation  | Valg af hvilken hustype systemet er installeret i.<br>Dette påvirker visningen af "Væk"-funktioner i<br>systemregulatoren og fjernbetjeningsenheden (vis-<br>ning af systemfunktioner uden for den tildelte varme-<br>kreds). Flerfamiliehusindstillingen forhindrer<br>eksempelvis, at reguleringsadfærden for en part i<br>huset påvirkes af, at en anden part i huset ikke er<br>hjemme eller er på ferie. Enfamiliehus   Flerfamilie-<br>hus. Gå tilbage med ∽.<br>Dette påvirker visningen af [Tilstedeværende]-funk-<br>tioner i systemregulatoren og i fjernbetjeningen (vis-<br>ning af systemfunktioner uden for den tildelte<br>varmekreds). |
| Varmekreds 1              | Ikke installeret   Varmepumpe   På modul: Indstilling<br>af installationstypen for varmekreds 1. Gå tilbage<br>med つ.                                                                                                    |
| Varmesystem<br>VK2        | lkke installeret   På modul: Vælg [På modul], hvis der<br>er supplerende varmekredse. Gå tilbage med ∽.                                                                                                    |
| Varmt vand                | Ikke installeret   Varmepumpe (integreret varmt-<br>vandsbeholder eller ekstern)   Drikkevand (en kom-<br>patibel friskvandsstation er tilsluttet). Gå tilbage<br>med 5.                                                                                                    |
| Solvar.                   | Vælg Ja, hvis et solvarmesystem er tilsluttet til var-<br>mepumpen. Eller vælg Nej.                                                                                                    |

| Menupunkt          | Beskrivelse                                                                           |
|--------------------|---------------------------------------------------------------------------------------|
| Ventilation        | Vælg Ja, hvis et udluftningsapparat er tilsluttet til<br>varmepumpen. Eller vælg Nej. |
| For at afslutte Op | start vælg ∽.                                                                         |
| Tab 2 Oratant      |                                                                                       |

BOSCH

Tab. 3 Opstart

### 4.1.3 Menu: Varmepumpe

De særlige indstillinger for varmepumpen foretages i denne menu. Hvilke indstillinger, der vises, afhænger af systemets struktur, konfigurationen og det installerede tilbehør.

## i

Menupunkterne EVU-blok.tid 1 er kun til tilgængelige i menuen Ekstern indgang 1. Vælg den passende blokeringstid på grundlag af EVU-specifikationerne.

| Menupunkt                                                                                    | Beskrivelse                                                                                                    |
|----------------------------------------------------------------------------------------------|----------------------------------------------------------------------------------------------------|
| Ekspertvurde-<br>ring                                                                        | Vælg Til for flere menupunkter.<br>Ved leveringen er menuen Ekspertvurdering indstillet<br>til <b>Fra</b> , og kun de vigtigste parametre vises. Hvis para-<br>meteren indstilles til Til, vises andre konfigurerbare<br>parametre.                                                                                                    |
| Hurtig kompres-<br>sorstart                                                                  | Hurtigstartfunktionen øger varmeaktiveringen, så<br>varmepumpen starter så hurtigt som muligt (afhæn-<br>gigt af kompressoropvarmningsfasen).                                                                                                    |
|                                                                                              | <ul> <li>Vælg Ja for en hurtig start.</li> <li>-eller-</li> <li>Vælg Nej for at gå tilbage uden at aktivere funktionen.</li> </ul>                                                                                                    |
| Silent mode                                                                                  | <ul> <li>Driftsform:<br/>Vælg Fra for at deaktivere støjsvag drift.<br/>Vælg Auto for at aktivere støjsvag drift på de indstillede tidspunkter.<br/>Vælg Permanent, hvis støjsvag drift skal være aktiveret kontinuerligt.</li> <li>Fra: Vælg starttidspunkt for støjsvag drift.</li> <li>Til: Vælg nedlukningstidspunkt for støjsvag drift.</li> <li>Min. temperatur: Vælg min. temperaturtid for støjsvag drift.</li> <li>Ydelsesreduktion: Indstil, hvor meget kompressorens ydelseseffekt skal reduceres (%).</li> </ul> |
| Maks kompres-<br>soromdrej-<br>ningstal                                                      | <ul> <li>Ydelsestrinnet for kompressordrift kan begræn-<br/>ses med en procentdel. Indstil det højeste<br/>ønskede ydelsestrin for kompressoren. I de tekni-<br/>ske data kan du finde frem til hvilke indstillinger,<br/>der svarer til hvilken ydelse.</li> </ul>                                                                                                    |
| Manuel optø-<br>ning                                                                         | <ul> <li>Varmepumpen tvinges til at afrime fordamperen.</li> </ul>                                                                                                    |
| Ekstern<br>indgang 14<br>Der er mulighed<br>for forskellige<br>indstillinger i<br>hver menu. | En sluttet kontakt registreres som standard som Til på<br>den eksterne indgang.<br>Når Indgang inverteret er valgt, registreres en brudt<br>kontakt som Til.                                                                                                    |
| Ekstern<br>indgang 1                                                                         | EVU-blok.tid 1:<br>Et aktivt signal på den eksterne indgang blokerer drif-<br>ten af kompressoren og det elektrisk varmelegeme.                                                                                                    |
| Ekstern<br>indgang 2                                                                         | Blokér varmtv.drift:<br>Et aktivt signal på den eksterne indgang blokerer<br>varmtvandsdriften.<br>Blokér varmedrift:<br>Et aktivt signal på den eksterne indgang blokerer var-<br>medriften.                                                                                                    |

| Menupunkt        | Beskrivelse                                                              |  |  |  |
|------------------|--------------------------------------------------------------------------|--|--|--|
| Ekstern          | Overkogssikring VK1:                                                     |  |  |  |
| indgang 3        | Et aktivt signal på den eksterne indgang blokerer var-                   |  |  |  |
|                  | medriften og medfører en fejlvisning.                                    |  |  |  |
|                  | Fotovoltaikanlæg:                                                        |  |  |  |
|                  | Et aktivt signal på den eksterne indgang muliggør                        |  |  |  |
|                  | regulering via et fotovoltaikanlæg.                                      |  |  |  |
| Samlet alarm     | Kun alarmer: Kun alarmer, der er udsendt, vises i dis-                   |  |  |  |
|                  | playet.                                                                  |  |  |  |
|                  | Alarmer og advarsler: Alle udsendte alarmer og med-                      |  |  |  |
|                  | delelser vises i displayet.                                              |  |  |  |
| TCO/TC3 temp     | Indstilling af referencetemperaturdifferensen (delta)                    |  |  |  |
| diff. opv.       | for varmebæreren.                                                        |  |  |  |
|                  | [Radiator]   [Konvektorer].                                              |  |  |  |
|                  | [Gulvvarme].                                                             |  |  |  |
|                  | Cirkulationspumpens hastighed reguleres kontinuer-                       |  |  |  |
|                  | ligt for at opnå en bestemt difference mellem indløbet                   |  |  |  |
|                  | og udløbet.                                                              |  |  |  |
| TCO/TC3 temp     | Indstilling af referencetemperaturdifferensen (delta)                    |  |  |  |
| diff. køl.       | for varmebæreren.                                                        |  |  |  |
|                  | Cirkulationspumpens hastighed reguleres kontinuer-                       |  |  |  |
|                  | ligt for at opnå en bestemt difference mellem indløbet                   |  |  |  |
|                  | og udløbet.                                                              |  |  |  |
| PC1 nominel      | Tilpasning af indstillingen for varmekredspumpens                        |  |  |  |
| værdi for tryk   | konstante tryk (mbar).                                                   |  |  |  |
| Vekseldrift      | <ul> <li>Vekseldr. opvVV. Vælg Ja for at skifte mellem</li> </ul>        |  |  |  |
|                  | varme- og varmtvandsdrift. Vælg Nej for ikke at                          |  |  |  |
|                  | skifte mellem varme- og varmtvandsdrift.                                 |  |  |  |
|                  | Maks. varighed VV. Indstil den maksimale varig-                          |  |  |  |
|                  | hed for varmtvandsdriften, når der er en varmeak-                        |  |  |  |
|                  | tivering.                                                                |  |  |  |
|                  | Maks. varighed varme. Indstil den maksimale                              |  |  |  |
|                  | vanghed for varmedriften, har der er en varmt-                           |  |  |  |
| Dumpahlaka       | Varmanumpan har an haakuttanda funktion til                              |  |  |  |
| ringshesk        | numper og ventiler i varmenumpen. Pumpekick-                             |  |  |  |
| Tingsbesit.      | funktionen udføres ugentligt Indstil dagstimen for                       |  |  |  |
|                  | pumpekickfunktionen.                                                     |  |  |  |
| Udluftnings-     | <ul> <li>Vælg Fra for at deaktivere udluftningsfunktionen.</li> </ul>    |  |  |  |
| funktion         | <ul> <li>Vælg Til for at aktivere udluftningsfunktionen.</li> </ul>      |  |  |  |
|                  | Deaktivering er nødvendig, efter udluftning er                           |  |  |  |
|                  | afsluttet.                                                               |  |  |  |
| Minimalt drift-  | ► Indstil det lavest tilladte systemtryk for varmean-                    |  |  |  |
| stryk            | lægget.                                                                  |  |  |  |
| Optimalt drift-  | ► Indstil det optimale systemtryk for varmeanlægget.                     |  |  |  |
| stryk            |                                                                          |  |  |  |
| Maks. nominel    | <ul> <li>Indstil den maksimale fremløbstemperatur, der</li> </ul>        |  |  |  |
| fremløbstempe-   | anvendes, når der er installeret en bufferbehol-                         |  |  |  |
| ratur for buffer | der, og kun med blandede varmekredse.                                    |  |  |  |
| 3-vejs-ventil i  | <ul> <li>Fabriksstandardkonfiguration. Denne indstilling</li> </ul>      |  |  |  |
| midterstilling   | er f.eks. nødvendig til fyldning/tømning af appara-                      |  |  |  |
|                  | tet.                                                                     |  |  |  |
| LIN-bus-pum-     | PC0 forbundet [Ja]   [Nej].                                              |  |  |  |
| per              | PC1 forbundet [Ja]   [Nej].                                              |  |  |  |
|                  | PC2 forbundet [Ja]   [Nej].                                              |  |  |  |
|                  | • Mere                                                                   |  |  |  |
|                  | <ul> <li>– [Forbind med PC0]   Atbryd forbindelse med</li> </ul>         |  |  |  |
|                  | FUU                                                                      |  |  |  |
|                  | <ul> <li>– [Forbind med PC1]   Afbryd forbindelse med<br/>PC1</li> </ul> |  |  |  |
|                  | FUI<br>= [Earlind mod PC2]   Afbruid forbindalas mod                     |  |  |  |
|                  | PC2                                                                      |  |  |  |

## Varmepumpeindstillinger

### 4.1.4 Menu: Elvarmer

Tab. 4

I denne menu kan du foretage indstillingerne for varmelegemet. Disse indstillinger er kun tilgængelige, hvis systemet er designet og konfigureret som beskrevet her, og den anvendte enhed understøtter disse indstillinger.

| Menupunkt              | Beskrivelse                                                                                                    |
|------------------------|----------------------------------------------------------------------------------------------------|
| Ekspertvurde-<br>ring  | Vælg Til for flere menupunkter.<br>Ved leveringen er Ekspertvurdering indstillet til <b>Fra</b> ,<br>og kun de vigtigste parametre vises. Hvis paramete-<br>ren indstilles til Til, vises alle indstillinger.                                                                                                    |
| Enkeltdrift            | Vælg Ja for at aktivere varmelegemet i selvstændig<br>modus. Denne funktion kan anvendes, hvis en var-<br>mepumpe ikke er tilsluttet midlertidigt.                                                                                                    |
| El-varmelegeme         | <ul> <li>Menuen vises, hvis varmelegemet vælges som Elvarmelegeme under opstart.</li> <li>Elektrisk drift. Vælg, hvor mange trin, der skal være mulige i varmelegedrift -eller- Vælg trin for reduceret varmelegemedrift.</li> <li>Begræns. med kompr Indstil den maksimale varmelegemeydelse under kompressordrift.</li> <li>Begræns tilskudseff Indstil den maksimale varmelegemeydelse for drift uden kompressoren.</li> <li>Begræns effekt VV-drift. Indstil den maksimale varmelegemeydelse under varmvandsdrift.</li> </ul> |
| Kun elvarmer           | Vælg Ja for at aktivere.<br>Denne indstilling blokerer varmepumpen (kompres-<br>soren), så varmeenergien og opvarmningen af<br>brugsvand kun tilvejebringes af varmelegemet.                                                                                                    |
| Elvarmerspærre         | Vælg Ja for at aktivere. Denne indstilling blokerer<br>varmelegemet, så varmeenergien og opvarmningen<br>af brugsvand kun tilvejebringes af varmepumpen<br>(kompressoren). Hvis kompressoren ikke er tilgæn-<br>gelig eller for at sikre frostsikring og afrimning, kan<br>det supplerende forsyningsanlæg stadig være<br>aktivt, selvom blokeringen er aktiveret.                                                                                                    |
| Forsinkelse opv.       | K x min.<br>Varmelegemet aktiveres i overensstemmelse med<br>den indstillede forsinkelse. Forsinkelsen afhænger<br>af tiden og omfanget, hvormed fremløbstemperatu-<br>ren afviger fra den nominelle værdi.<br>Vælg Bekræft<br><b>-eller-</b><br>Afbryd for at gå tilbage til den tidligere indstillede<br>værdi.                                                                                                    |
| Maks. begræns-<br>ning | K<br>Vælg Til for at aktivere funktionen, vælg Fra for at<br>deaktivere funktionen.<br>Indstilling af minimumsgrænse mellem 0,1 og<br>10,0 K. Denne indstilling specificerer, fra hvornår<br>det elektriske varmelegeme blokeres under den<br>maksimale fremløbstemperatur for varmepumpen<br>med henblik på at undgå, at den stopper under sam-<br>tidig drift.                                                                                                    |

Tab. 5 Varmelegemeindstilling

ger

#### 4.1.5 Menu: Opv. og køling

Menupunkt Beskrivelse

Generel indstillingsmenu for varme- og køledriften.

Anlægsindstillin- 🕨 Min. udetemperatur.

| og køling                                                       | Menupunkt | Beskrivelse                                                      |
|-----------------------------------------------------------------|-----------|------------------------------------------------------------------|
| enu for varme- og køledriften.                                  |           | ► VK1 med blandeventil Vælg [Ja], hvis varme-                    |
| skrivelse                                                       |           | kredsen er blandet.                                              |
| Min. udetemperatur                                              |           | Blanderdriftstid VK1 Indstil driftstiden for blan-               |
| Indstil dimensioneret udetemperatur for syste-                  |           | deventilen.                                                      |
| met.                                                            |           | <ul> <li>Opvarmning</li> </ul>                                   |
| Dæmpning hygningstype Vælg hygningens                           |           | <ul> <li>Varmekurve VK1. Vælg Udetemperatur styre</li> </ul>     |
| udformning. Se følgende kapitel.                                |           | -eller-                                                          |
| – Ingen                                                         |           | med yderligere Udetemperatur med fod-                            |
| - let                                                           |           | punkt                                                            |
| – Middel                                                        |           | -eller-                                                          |
| - Tung                                                          |           | Enkeltrumsstyret.                                                |
| Prioritet VK1Vælg, la for kun at anvende den                    |           | <ul> <li>Maks. temp. VK1. Indstil den maksimale</li> </ul>       |
| nominelle værdi for varmekreds 1 Varmekreds                     |           | fremløbstemperatur for gulvvarmedriften.                         |
| 1 har prioritet, og alle supplerende varmekredse                |           | - Maks. temp. VK1. Indstil den maksimale                         |
| begrænses af kravene for varmekreds 1. Even-                    |           | fremløbstemperatur for radiatordriften.                          |
| tuel supplerende varmekreds opvarmes kun.                       |           | <ul> <li>Varmekurve VK1. Menu for grafisk indstilling</li> </ul> |
| hvis varmekreds 1 er opvarmet.                                  |           | af opvarmningskurven.                                            |
| Vælg-eller-                                                     |           | <ul> <li>Rumpåvirk. VK1 Denne faktor fastlægger,</li> </ul>      |
| Nej. Hvis eventuel supplerende varmekreds er                    |           | hvor stor indflydelse den målte rumtempera-                      |
| opvarmet, opvarmes den ublandede varmekreds                     |           | tur kan have på fremløbstemperaturen ved                         |
| 1 også. Varmekreds 1 får samme fremløbstem-                     |           | parallelforskydning af opvarmningskurven.                        |
| peratur som den højeste fremløbstemperatur for                  |           | Jo højere denne værdi er, desto kraftigere                       |
| de supplerende varmekredse.                                     |           | vægtes atvigelsen, og desto større er indfly-                    |
| Anvendelse af luftindgangstemperatur (kun for                   |           | delsen.                                                          |
| særlige varmepumper).                                           |           | <ul> <li>Solv.pavirkn Denne faktor kan kompensere</li> </ul>     |
| Vælg Ja for at anvende ventilationstemperaturen                 |           | Vala Fra for at komponents for collycots ind                     |
| som rumtemperatur.                                              |           | flydolco                                                         |
| Vælg-eller-                                                     |           | -Fllor-                                                          |
| Nej.                                                            |           | Vælg Til for at aktivere kompensationen                          |
| Varmesystem-type VK1                                            |           | <ul> <li>Bumtemperatur-offset Indstil temperaturen</li> </ul>    |
| – Radiator                                                      |           | hvis den aktuelle temperatur synes at være                       |
| – Konvektorer                                                   |           | for lav eller høi.                                               |
| – Gulvvarme                                                     |           | <ul> <li>Onvarmning</li> </ul>                                   |
| Vælg Type fjernbetjening.                                       |           | - FrostheskyttelseFrostsikring har forskellige                   |
| – Ingen                                                         |           | indstillinger. Fra                                               |
| - CR10                                                          |           | Rum (kun med rumregulator)                                       |
| - CR10H                                                         |           | Uden                                                             |
| - CR20RF                                                        |           | R & A (kun med rumregulator)                                     |
| - RT800                                                         |           | Frostsikring indstilles afhængigt af den tem-                    |
| - Enkeltrumsregulering                                          |           | peratur, der vælges her.                                         |
| Konfigurer enkeltrumsregulering. Vises kun, hvis                |           | – Frostsikr. grænsetemp.                                         |
| enkeltrumsregulering vælges som fiernbetie-                     |           | Indstil temperaturen, ved hvilken frostsikrin-                   |
| ning.                                                           |           | gen skal aktiveres.                                              |
| <ul> <li>Indstilling af Reguleringsart. Vælg regule-</li> </ul> |           | – Kontin. opvarm. fra.                                           |
| ringsart for drift med enkeltrumsregulering                     |           | Vælg Ja for at aktivere.                                         |
| (når rum er fuldt udstyret med enkeltrumsre-                    |           | -eller-                                                          |
| gulator). Udetemperatur styret   Udetempe-                      |           | Vælg Nej for at deaktivere.                                      |
| ratur med fodpunkt   Enkeltrumsstyret                           |           | Indstil udetemperaturen, fra hvilken tidspro-                    |
| <ul> <li>Vælg Forbind enkeltrumsregulering. Opbyg</li> </ul>    |           | grammet skal tilsidesættes.                                      |

**BOSCH** 

| 0            | met                                                                                                    |
|--------------|----------------------------------------------------------------------------------------------------|
|              | <ul> <li>Dæmpning bygningstype. Vælg bygningens<br/>udformning. Se følgende kapitel.</li> <li>Ingen</li> </ul>                                                                                                    |
|              | – Let<br>– Middel                                                                                                    |
|              | <ul> <li>Tung</li> <li>Prioritet VK1Vælg Ja for kun at anvende den<br/>nominelle værdi for varmekreds 1. Varmekreds<br/>1 har prioritet, og alle supplerende varmekredse<br/>begrænses af kravene for varmekreds 1. Even-<br/>tuel supplerende varmekreds opvarmes kun,<br/>hvis varmekreds 1 er opvarmet.<br/>Vælg <b>-eller</b>-<br/>Nej. Hvis eventuel supplerende varmekreds er<br/>opvarmet, opvarmes den ublandede varmekreds<br/>1 også. Varmekreds 1 får samme fremløbstem-<br/>peratur som den højeste fremløbstemperatur for<br/>de supplerende varmekredse.</li> <li>Anvendelse af luftindgangstemperatur (kun for<br/>særlige varmepumper).<br/>Vælg Ja for at anvende ventilationstemperaturen<br/>som rumtemperatur.<br/>Vælg <b>-eller</b>-<br/>Nei</li> </ul> |
|              | Nej.                                                                                                    |
| Varmekreds 1 | <ul> <li>Varmesystem-type VK1</li> <li>Radiator</li> <li>Konvektorer</li> <li>Gulvvarme</li> </ul>                                                                                                    |
|              | <ul> <li>Vælg Type fjernbetjening.</li> <li>Ingen</li> <li>CR10</li> <li>CR10H</li> <li>CR20RF</li> <li>RT800</li> <li>Enkeltrumsregulering</li> </ul>                                                                                                    |
|              | <ul> <li>Konfigurer enkeltrumsregulering. Vises kun, hvis<br/>enkeltrumsregulering vælges som fjernbetje-<br/>ning.</li> <li>Indstilling af Reguleringsart. Vælg regule-<br/>ringsart for drift med enkeltrumsregulering<br/>(når rum er fuldt udstyret med enkeltrumsre-<br/>gulator). Udetemperatur styret   Udetempe-<br/>ratur med fodpunkt   Enkeltrumsstyret</li> <li>Vælg Forbind enkeltrumsregulering. Opbyg<br/>forbindelse. Visning af meddelelser om pro-<br/>ceduren for etablering af forbindelsen og<br/>fastlæggelse af konfigurationen. Scan QR-<br/>koden med serviceappen for at konfigurere<br/>enkeltrummene/termostaterne.</li> </ul>                                                                                                    |
|              | <ul> <li>Systemfunktion VK1         <ul> <li>Vælg Kun opv. for kun at anvende systemet i varmedrift.</li> <li>Vælg Køling for kun at anvende systemet i køledrift.</li> <li>Vælg Opv. og køling for at anvende systemet i varme- og køledrift.</li> </ul> </li> </ul>                                                                                                    |

| Menupunkt Beskrivelse |                                                                                         |
|-----------------------|-----------------------------------------------------------------------------------------|
|                       | ► So/Vi-omskiftning VK1                                                                 |
|                       | - Driftsform. Vælg driftsmodus for skift fra                                            |
|                       | sommer- til vinterdrift.                                                                |
|                       | Automatisk                                                                              |
|                       | Opvarmning                                                                              |
|                       | Køling                                                                                  |
|                       | – Driftsform.                                                                           |
|                       | Vælg Automatisk for at skifte automatisk mel-                                           |
|                       | lem sommer- og vinterdrift.                                                             |
|                       | Vælg Opvarmning for kontinuerlig drift af                                               |
|                       | opvarmningen.<br>Vælg Kaling for kontinuerlig drift af varmet                           |
|                       | væig Køling for kontinuerlig drift af varmt-                                            |
|                       | Varmadrift til                                                                          |
|                       | <ul> <li>Valifieurit ui.</li> <li>Vælg temperaturen, ved hvilken omskiftnin-</li> </ul> |
|                       | gen mellem sommer- og vinterdrift skal finde                                            |
|                       | sted                                                                                    |
|                       | – Temp diff straksstart                                                                 |
|                       | Vælg temperaturdifferensen ved hvilken vin-                                             |
|                       | terdrift skal starte direkte.                                                           |
|                       | - Sommerdriftfors                                                                       |
|                       | Vælg forsinkelsen for omskiftningen til som-                                            |
|                       | merdrift.                                                                               |
|                       | - Varmedriftfors                                                                        |
|                       | Vælg forsinkelsen for omskiftningen til var-                                            |
|                       | medrift.                                                                                |
|                       | – Køling fra.                                                                           |
|                       | Vælg temperaturen, ved hvilken køledriften                                              |
|                       | skal aktiveres.                                                                         |
|                       | <ul> <li>Køle-aktiver.forsinket.</li> </ul>                                             |
|                       | Vælg forsinkelsen for omskiftningen til køle-                                           |
|                       | drift.                                                                                  |
|                       | – Køle-deaktiv. fors                                                                    |
|                       | Vælg forsinkelsen for omskiftningen fra køle-                                           |
|                       | drift.                                                                                  |
|                       | ► Køling                                                                                |
|                       | - Kumtempkobl.diff                                                                      |
|                       | inastii kodiingsaitterencen for rumtempera-                                             |
|                       | Luren.                                                                                  |
|                       | <ul> <li>Dugpunkt.</li> <li>Vælg Era, hvis dugpunktsovorvågningen ikke</li> </ul>       |
|                       | anvendes                                                                                |
|                       | -eller-                                                                                 |
|                       | Vælg Til, hvis dugpunktsovervågningen                                                   |
|                       | anvendes.                                                                               |
|                       | – Dugpunkt-temp.diff                                                                    |
|                       | Indstil koblingsdifferencen for dugpunkts-                                              |
|                       | overvågningen.                                                                          |
|                       | – Min. fremlnom. m. fugtf                                                               |
|                       | Indstil minimumstemperaturen for drift med                                              |
|                       | fugtighedsføler (dugpunktsovervågning Til er                                            |
|                       | valgt).                                                                                 |
|                       | – Min. fremlnom. u. fugtf                                                               |
|                       | Indstil minimumstemperaturen for drift uden                                             |
|                       | fugtighedsføler (dugpunktsovervågning Fra                                               |
|                       | er valgt).                                                                              |
| Tab. 6 Indstilling    | ger for opvarmning/køling                                                               |

### Varmekurve VK1

| Menupunkt      | Indstillingsinterval                                                                                                    |
|----------------|----------------------------------------------------------------------------------------------------|
| Varmekurve VK1 | Der findes to varianter af opvarmningskurven til<br>regulering i overensstemmelse med udetemperatu-<br>ren. I den simplificerede opvarmningskurve er det<br>kun nødvendigt at indstille slutpunktet. Fodpunktet<br>og et komfortpunkt for overgangsperioden kan også<br>indstilles i opvarmningskurven med fodpunkt. Ind-<br>stil fod-, komfort- og slutpunkterne for opvarm-<br>ningskurven i overensstemmelse med husets behov.<br>For så vidt angår valgmuligheden med et komfort-<br>punkt er det muligt at bøje opvarmningskurven ved<br>et bestemt punkt for at øge fremløbstemperaturen<br>ved en bestemt udelufttemperatur. |
|                | Slutpunktet er fremløbstemperaturen, der nås ved<br>den laveste udelufttemperatur, og påvirker derfor<br>opvarmningskurvens hældning. Komfortpunktet gør<br>det muligt at øge fremløbstemperaturen i forårs-/<br>efterårsovergangsperioden. En minimal fremløb-<br>stemperatur kan valgfrit aktiveres i begge opvarm-<br>ningskurvevarianter (indstilling af min.<br>fremløbstemperatur = Til).                                                                                                    |

der vælges

i

Hvis der vælges en konstant fremløbstemperatur på over 45  $^{\rm o}{\rm C}$ , kan apparatets levetid blive påvirket.

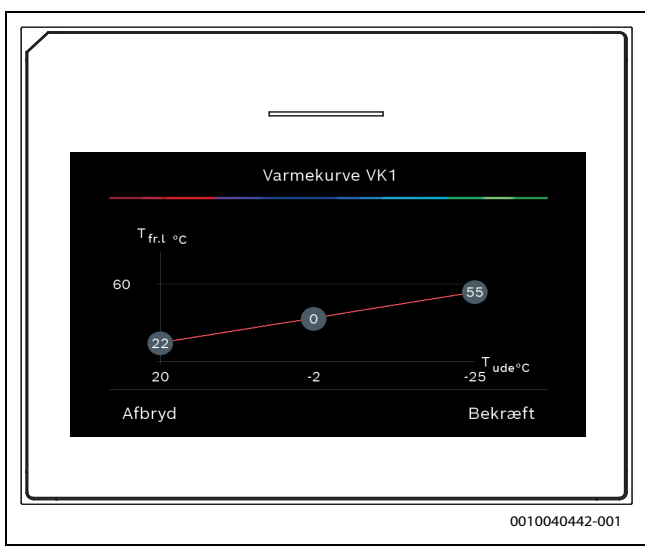

*Fig. 1* Startskræm for indstilling af opvarmningskurven for udetemperaturreguleringstypen med fodpunkt (og komfortpunkt)

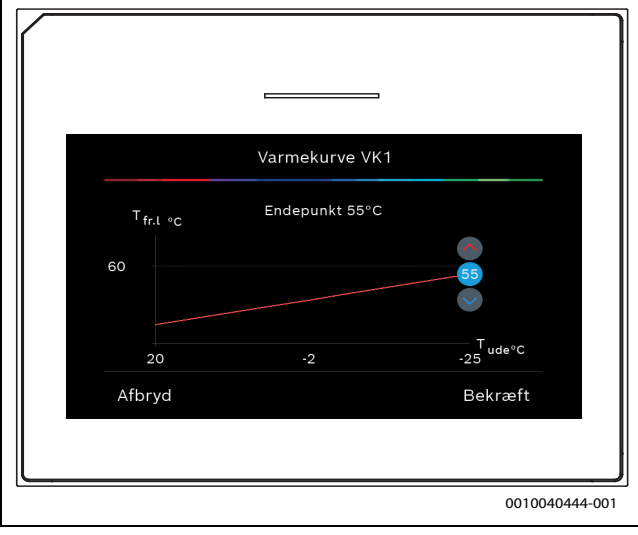

Fig. 2 Indstilling af slutpunkt

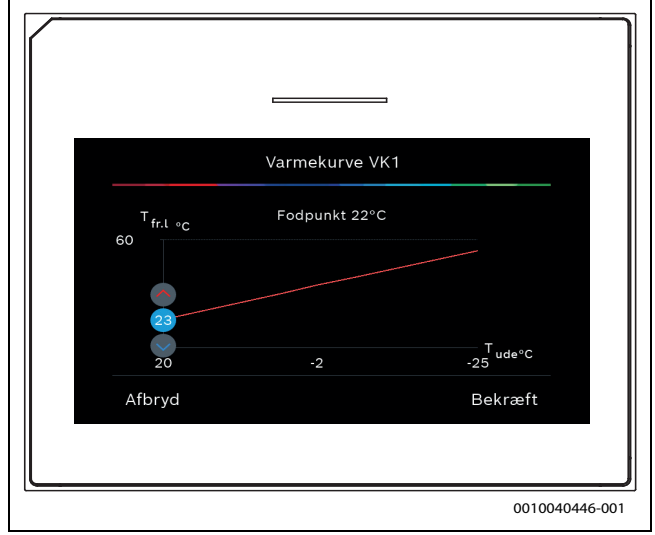

Fig. 3 Indstilling af fodpunkt

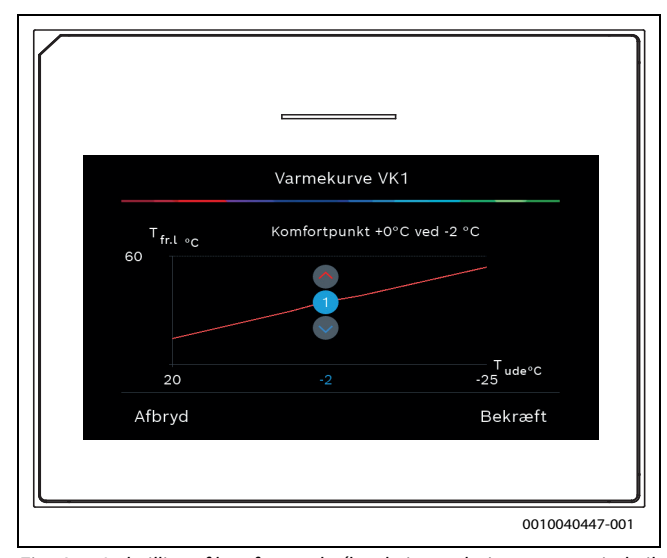

Fig. 4 Indstilling af komfortpunkt (kun hvis reguleringstypen er indstillet til udetemperaturbaseret med fodpunkt) for indstilling med ekstra fodpunkt

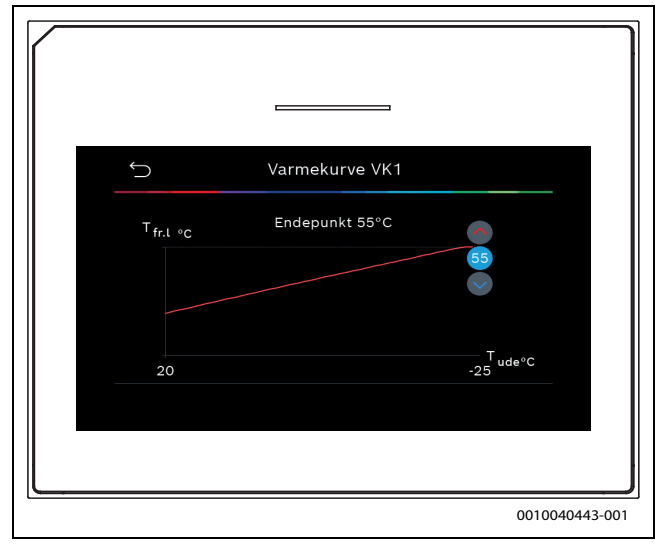

Fig. 5 Indstilling af slutpunkt

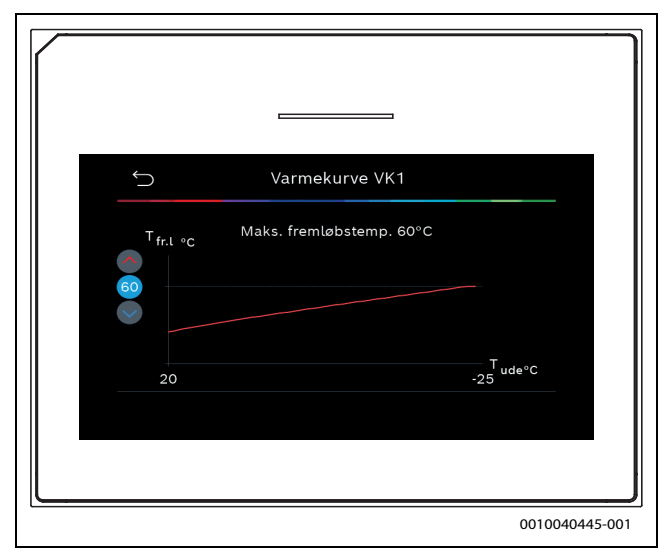

Fig. 6 Indstilling af maksimal fremløbstemperatur

### 4.1.6 Menu: Varme

### Bygningstype

Hvis termisk dæmpning er aktiveret, foretages der justeringer for at kompensere for udsving i udetemperaturen i overensstemmelse med bygningstypen. Termisk dæmpning (justering) af udetemperaturen gør det muligt for reguleringssystemet at tage højde for bygningsmassens termiske træghed i forbindelse med opvarmningskurven.

| Menupunkt                                       | Beskrivelse                                                                               |
|-------------------------------------------------|-------------------------------------------------------------------------------------------|
| Let (lille lagrings-<br>kapacitet)              | Туре                                                                                      |
|                                                 | F.eks. bygning lavet af præfabrikeret beton, skelet-<br>konstruktioner, trækonstruktioner |
|                                                 | Effekt                                                                                    |
|                                                 | Lav dæmpning af udetemperaturen                                                           |
|                                                 | Hurtig stigning i fremløbstemperaturen                                                    |
| Middel (middel-<br>stor lagringska-<br>pacitet) | Туре                                                                                      |
|                                                 | F.eks. bygning lavet af hule betonblokke (standard-<br>indstilling)                       |
|                                                 | Effekt                                                                                    |
|                                                 | Middel dæmpning af udetemperaturen                                                        |
|                                                 | Mellemhurtig stigning i fremløbstemperaturen                                              |
| Tung (stor lag-<br>ringskapacitet)              | Туре                                                                                      |
|                                                 | F.eks. murstenshus                                                                        |
|                                                 | Effekt                                                                                    |
|                                                 | Høj dæmpning af udetemperaturen                                                           |
|                                                 | Langsom stigning i fremløbstemperaturen                                                   |

Tab. 8Indstillinger for bygningstypen

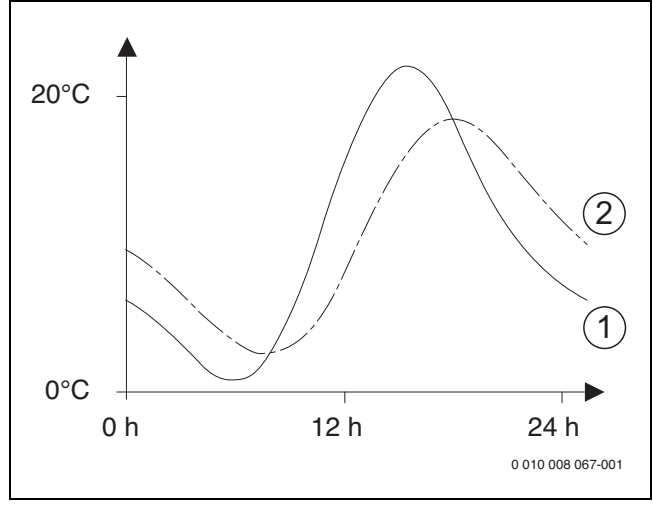

Fig. 7 Eksempel på tilpasset udetemperatur:

- [1] Aktuel udetemperatur
- [2] Justeret udetemperatur

### 4.1.7 Menu for gulvtørring

Denne menu er kun tilgængelig, hvis mindst en varmekreds til gulvvarme er installeret i systemet og reguleret.

I denne menu indstilles et gulvtørreprogram for den valgte varmekreds eller hele varmesystemet. For at tørre et nyt gulv kører varmeanlægget automatisk gulvtørreprogrammet én gang.

Efter et strømsvigt eller en nedlukning af varmepumpen, fortsætter betjeningspanelet automatisk med gulvtørreprogrammet. Spændingssvigtet må dog ikke vare længere end betjeningspanelets strømreserve (≥ 4 h) eller den indstillede maksimale afbrydelsesvarighed.

### BEMÆRK

### Fare for beskadigelse eller ødelæggelse af gulvet!

- Ved anlæg med flere kredse kan denne funktion kun anvendes i forbindelse med en blandet varmekreds.
- Gulvtørring skal indstilles iht. gulvfabrikantens anvisninger.
- Kontrollér anlægget dagligt trods gulvtørringsfunktionen, og før den foreskrevne protokol.

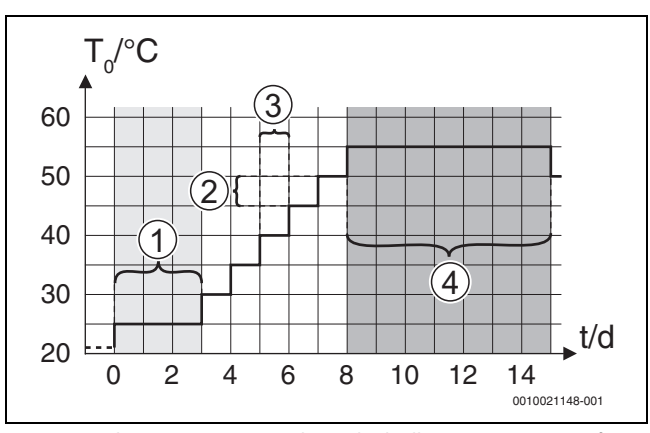

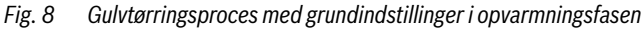

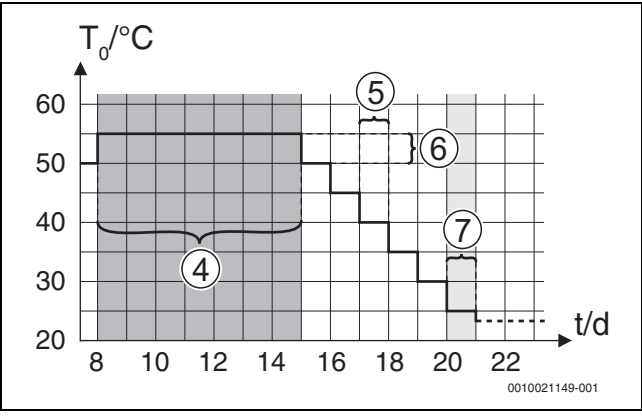

Fig. 9 Gulvtørringsproces med grundindstillinger i kølingsfasen

### Forklaring til fig. 8 og fig. 9:

T<sub>0</sub> Fremløbstemperatur

t Tid (i dage)

| Menupunkt                   | Reguleringsområde: Funktionsbeskrivelse                                                                                                    |
|-----------------------------|----------------------------------------------------------------------------------------------------|
| Gulvtørring                 | Ja: De nødvendige indstillinger for gulvtørringen vises.                                                                                                    |
|                             | Nej: Gulvtørringen er ikke aktiveret, og indstillingerne vises ikke (grundindstilling).                                                                                                    |
| Ventetid før start          | Spring fase over: Gulvtørreprogrammet starter øjeblikke-<br>ligt for de valgte varmekredse.                                                                                                    |
|                             | $[1 \dots 50]$ dage: gulvtørreprogrammet starter efter den ind-<br>stillede ventetid. Der slukkes for de valgte varmekredse i<br>ventetiden. Frostsikringen er aktiveret ( $\rightarrow$ fig. 8, tid før<br>dag 0) |
| Opstartsfase tid            | Spring fase over: Ingen startfase.                                                                                                    |
|                             | [1 <b>3</b> 30] dage: Indstilling for tidsintervallet mellem begyndelsen af startfasen og den næste fase.                                                                                                    |
| Startfase tempera-<br>tur   | [20 <b>25</b> 55] °C: Fremløbstemperatur i startfasen.                                                                                                    |
| Opv.fase interval-          | Spring fase over: Ingen opvarmningsfase finder sted.                                                                                                    |
| ler                         | [110] dage: Indstilling for tidsintervallet mellem tri-<br>nene (inkrement) i opvarmningsfasen.                                                                                                    |
| Temp.diff. i varme-<br>fase | [1 <b>5</b> 35] K: Temperaturdifferens mellem trinene i opvarmningsfasen.                                                                                                    |

| Menupunkt                     | Reguleringsområde: Funktionsbeskrivelse                                                                                                    |
|-------------------------------|----------------------------------------------------------------------------------------------------|
| Holdefase tid                 | [1799] dage: Tidsintervallet mellem begyndelsen af<br>holdefasen (varigheden af den maksimale temperatur for<br>gulvtørring) og den næste fase.                                              |
| Holdefase tempe-<br>ratur     | [20 <b>55</b> ] °C: Fremløbstemperatur i holdefasen (maksi-<br>mal temperatur).                                                                                                    |
| Afkølingsfase inter-          | Spring fase over: Ingen kølefase finder sted.                                                                                                    |
| val                           | [ <b>1</b> 10] dage: Indstilling for tidsintervallet mellem tri-<br>nene (inkrement) i kølefasen.                                                                                            |
| Temp.diff. i køle-<br>fase    | [1 <b>5</b> 35] K: Temperaturdifferens mellem trinene i kølefasen.                                                                                                    |
| Slutfase tid                  | Spring fase over: Ingen slutfase finder sted.                                                                                                    |
|                               | Permanent: Et sluttidspunkt er ikke defineret for slutfasen.                                                                                                    |
|                               | [ <b>1</b> 30] dage: Indstilling for tidsintervallet mellem begyn-<br>delsen af slutfasen (sidste temperaturtrin) og slutningen af<br>gulvtørreprogrammet.                                   |
| Temperatur i slut-<br>fase    | [20 <b>25</b> 55] °C:Fremløbstemperatur i slutfasen.                                                                                                    |
| Maks.afbrydelseu.             | [2 1224] h: maksimal varighed af gulvtørreafbry-                                                                                                    |
| fejl.                         | delse (f.eks. ved at stoppe gulvtørringen eller strømsvigt)                                                                                                    |
|                               | indtil en fejlvisning udlæses.                                                                                                    |
| Gulvtørr. anlæg               | Ja: Gulvtørring er aktiveret for alle systemets varme-<br>kredse.                                                                                                    |
|                               | <b>Bemærk</b> : Enkelte varmekredse kan ikke vælges. Varmt-<br>vandsproduktion er ikke muligt. Visning af menuer og<br>menupunkter med indstillinger for varmtvandsproduktion<br>er slukket. |
|                               | Nej: Gulvtørring er ikke aktiveret for alle varmekredse.                                                                                                    |
|                               | <b>Bemærk</b> : Enkelte varmekredse kan vælges. Varmtvands-<br>produktion er muligt. Menuer og menupunkter med indstil-<br>linger for varmtvandsproduktion er aktiverede.                    |
| Gulvtørring varme-<br>kreds 1 | Ja   Nej: Indstilling, der specificerer, om gulvtørring er akti-<br>veret i den valgte varmekreds.                                                                                           |
| Stop                          | Ja   Nej: Indstilling, der specificerer, om gulvtørringen skal<br>standes midlertidigt. Hvis den maksimale afbrydelsesva-<br>righed er overskredet, udlæses en fejlvisning.                  |

Tab. 9 Indstillinger i menuen Gulvtørring (fig. 8 og 9 viser gulvtørreprogrammets grundindstilling)

### 4.1.8 Menu: Varmt vand

Varmtvandsindstillinger kan foretages i denne menu. Disse indstillinger er kun tilgængelige, hvis systemet er designet og konfigureret som beskrevet her, og den anvendte enhed understøtter disse indstillinger.

Udfør regelmæssigt termisk desinfektion for at dræbe patogene (f.eks. legionella). Der kan findes særlige lovbestemmelser vedrørende termisk desinfektionen af større varmtvandssystemer.

### i

Varmtvandsdriften er aktiveret i leveringstilstanden.

 Hvis der ikke er installeret et varmtvandssystem, så deaktivér varmtvandsdriften under opstart.

### i

Indstillingsområderne og standardværdierne for varmt vand afhænger af den installerede kombination af varmepumpe og indendørsenhed, og er derfor ikke anført her.

 Se efter i den pågældende vejledning til indendørsenheden vedrørende indstillingsområderne og standardværdierne.

## **i**

Hvis en temperaturføler (TW1) er monteret i varmtvandsbeholderen, anmodes der om klargøring af varmt vand, så snart den faktiske temperatur på TW1 falder under den valgte starttemperatur. Hvis en anden temperaturføler (TW2) er monteret i toppen af varmtvandsbeholderen til komfortformål, anmodes der også om klargøring af varmt vand, så snart temperaturen på TW2 falder under en værdi over den valgte starttemperatur.

Under opstart kan der vælges forskellige valgmuligheder for opvarmning af brugsvand: Ikke installeret | Varmepumpe | Drikkevand

| Menupunkt                          | Beskrivelse                                                                                                    |
|------------------------------------|----------------------------------------------------------------------------------------------------|
| Menuer, der vise<br><b>pumpe</b> . | es, når opvarmning af brugsvand er valgt med <b>Varme</b> -                                                                                                    |
| Ekspertvurde-<br>ring              | Vælg Til for flere menupunkter.<br>Ved leveringen er menuen Ekspertvurdering indstil<br>let til <b>Fra</b> , og kun de vigtigste parametre vises. Hvis<br>parameteren indstilles til Til, vises andre konfigurer<br>bare parametre.                                                                                                    |
| Temperatur                         | <ul> <li>Komfort starttemperatur. Indstil den påkrævede<br/>værdi.</li> <li>Komfort stoptemperatur. Indstil den påkrævede<br/>værdi.</li> <li>Eco starttemperatur. Indstil den påkrævede<br/>værdi.</li> <li>Eco stoptemperatur</li> <li>Eco+ starttemperatur. Indstil den påkrævede<br/>værdi.</li> <li>Eco+ stoptemperatur</li> <li>Eco+ stoptemperatur</li> <li>Ekstra-varmtvand. Indstil den påkrævede værdi</li> <li>Energiman. starttemp Indstil den påkrævede<br/>værdi.<sup>1)</sup></li> <li>Energiman. stoptemp Indstil den påkrævede<br/>værdi.<sup>1)</sup></li> </ul>                                                                                                    |
| Termisk desin-<br>fektion          | <ul> <li>Automatisk. Vælg Til for at aktivere den automatiske desinfektion.         <ul> <li>eller-</li> <li>Vælg Fra for at deaktivere den automatiske desinfektion.</li> </ul> </li> <li>Dagligt/ugedag. Hvis den termiske desinfektion skal udføres dagligt, så indstil til Dagligt.         <ul> <li>eller-</li> <li>Vælg en ugedag, hvor den termiske desinfektion skal udføres.</li> </ul> </li> <li>Starttidspunkt. Vælg det ønskede starttidspunk for termisk desinfektion.</li> <li>Temperatur. Vælg den ønskede temperatur for termisk desinfektion.</li> <li>Varmeopreth.tid. Vælg varmeopretholdelse mel lem [0,01,03,0] timer.</li> <li>Maks. varighed. Vælg den maksimale varighed for termisk desinfektion mellem [234] h.</li> </ul> |
| Dagl. opvarm-<br>ning              | <ul> <li>Vælg Nej for at deaktivere det daglige varmt-<br/>vandsvarmeanlæg.</li> <li>-eller-<br/>Vælg Ja for at aktivere det daglige varmtvands-<br/>varmeanlæg.</li> <li>Klokkeslæt. Indstil det ønskede tidspunkt for der<br/>daglige opvarmning af brugsvand.</li> </ul>                                                                                                    |

| Menupunkt                             | Beskrivelse                                                                                                    |
|---------------------------------------|----------------------------------------------------------------------------------------------------|
| VV-cirkulation                        | <ul> <li>Vælg Fra for at deaktivere varmtvandscirkulationen.         <ul> <li>eller-</li> <li>Vælg Til for at aktivere varmtvandscirkulationen.</li> </ul> </li> <li>Vælg Driftsart varmelegeme. Fra,         <ul> <li>Til,</li> <li>VV-nom.t.</li> <li>Automatisk</li> </ul> </li> <li>Startfrekvens.         <ul> <li>Vælg kontinuerlig drift</li> <li>eller-</li> <li>Vælg det ønskede antal intervaller pr. time                 <ul> <li>I46]. Et interval varer 3 minutter.</li> </ul> </li> </ul> </li> </ul> |
| VK-pumpe tændt<br>ved VV-mode         | Vælg Til<br><b>-eller-</b><br>Fra for at tillade eller forhindre drift af varmepum-<br>pen under opvarmning af brugsvand.                                                                                                    |
| Startfors. KOM-<br>FORT               | Indstil den ønskede tid.                                                                                                    |
| KOMFORT<br>temp.forskel i<br>fyldning | Indstil fyldningsdelta (TC1-TW1) for komfortdrift.                                                                                                    |
| Startfors. ECO                        | Indstil den ønskede tid til mellem.                                                                                                    |
| ECO temp.for-<br>skel i fyldning      | Indstil fyldningsdelta (TC1-TW1) for ECO-drift.                                                                                                    |
| Startfors. ECO+                       | Indstil den ønskede tid.                                                                                                    |
| ECO+ temp.for-<br>skel i fyldning     | Indstil fyldningsdelta (TC1-TW1) for ECO+-drift.                                                                                                    |
| Varmt-<br>vandstempkor-<br>rektion    | Indstil ønsket temperaturdifferens.                                                                                                    |

1) Tilgængelig, hvis en energimanager er tilsluttet og konfigureret.

Tab. 10 Indstillinger for opvarmning af brugsvand med varmepumpe

| Menupunkt                          | Beskrivelse                                                                                                    |
|------------------------------------|----------------------------------------------------------------------------------------------------|
| Menuer, der vises<br><b>vand</b> . | , når opvarmning af brugsvand er valgt med <b>Drikke</b> -                                                                                                    |
| Ekspertvurde-<br>ring              | Vælg Til for flere menupunkter.<br>Ved leveringen er menuen Ekspertvurdering indstil-<br>let til <b>Fra</b> , og kun de vigtigste parametre vises. Hvis<br>parameteren indstilles til Til, vises andre konfigurer-<br>bare parametre.                                               |
| Størrelse<br>friskvandst.          | Vælg størrelse for friskvandsstation.<br>15/20I/min<br>27 I/min<br>40 I/min <sup>1)</sup>                                                                                                    |
| Akt. konfig. FriVa                 | Viser aktuel konfiguration for friskvandsstationen.                                                                                                    |
| Akt. konfig. FriVa                 | Ændring af konfigurationen for friskvandsstationen.<br>Ændr konfig. friskvandssystem. Vælg Ja for at<br>ændre konfigurationen. Vælg Nej for at fortsætte.<br>Ændr konfiguration friskvandssystem. Tilføj eller<br>fjern komponenter for konfigurationen for<br>friskvandsstationen. |
| Temperatur                         | <ul> <li>Temperatur komfort. Indstil den påkrævede<br/>værdi.</li> <li>Temperatur ECO. Indstil den påkrævede værdi.</li> <li>Ekstra-varmtvand. Indstil den påkrævede værdi.</li> <li>Maks. temperatur. Indstil den påkrævede værdi.</li> </ul>                                      |

| Menupunkt                  | Beskrivelse                                                                                                    |
|----------------------------|----------------------------------------------------------------------------------------------------|
| Termisk desin-<br>fektion  | <ul> <li>Automatisk. Vælg Til for at aktivere den automatiske desinfektion.</li> <li>-eller-<br/>Vælg Fra for at deaktivere den automatiske desinfektion.</li> <li>Dagligt/ugedag. Hvis den termiske desinfektion skal udføres dagligt, så indstil til Dagligt.</li> <li>-eller-<br/>Vælg en ugedag, hvor den termiske desinfektion skal udføres.</li> <li>Starttidspunkt. Vælg det ønskede starttidspunkt for termisk desinfektion.</li> <li>Temperatur. Vælg den ønskede temperatur for termisk desinfektion.</li> <li>Varmeopreth.tid. Vælg varmeopretholdelsestid i timer.</li> <li>Maks. varighed. Vælg den maksimale varighed</li> </ul> |
| Dagl. opvarm-<br>ning      | <ul> <li>for termisk desinfektion i timer.</li> <li>Vælg Ja for at deaktivere den daglige opvarmning<br/>af brugsvand.</li> <li>-eller-</li> <li>Vælg Nej for at aktivere den daglige opvarmning<br/>af brugsvand.</li> </ul>                                                                                                    |
|                            | <ul> <li>Fra fabrikken er temperaturen indstillet til</li> <li>[60] °C</li> <li>Klokkeslæt. Indstil det ønskede tidspunkt for den daglige opvarmning af brugsvand.</li> </ul>                                                                                                    |
| VV-cirkulation             | <ul> <li>Vælg Ja for at aktivere den tidsstyrede varmtvandscirkulation.</li> <li>-eller-<br/>Vælg Nej for at deaktivere den tidsstyrede varmtvandscirkulationen.</li> <li>Cirkulation impulsstyret. Vælg Ja for at aktivere den impulsstyrede varmtvandscirkulationen.</li> <li>-eller-<br/>Vælg Nej for at deaktivere den impulsstyrede varmtvandscirkulation.</li> <li>Vælg Dej for at deaktivere den impulsstyrede varmtvandscirkulation.</li> <li>Vælg Driftsart varmelegeme. Fra,<br/>Til,<br/>Efter varmtvandstidsprogram<br/>Tidsprogram</li> </ul>                                                                                     |
| KOMFORT                    | Indstil fyldningsdelta (TC1-TW1) for komfortdrift.                                                                                                    |
| temp.forskel i<br>fyldning |                                                                                                    |

1) Ikke tilgængelig for alle varmepumper

Tab. 11Indstillinger for opvarmning af brugsvand med friskvandssta-<br/>tion

### 4.1.9 Menu: Solvar.

Indstillingerne for solvarmesystemet foretages i denne menu. Disse indstillinger er kun tilgængelige, hvis systemet er designet og konfigureret til det, og den anvendte enhed understøtter disse indstillinger.

| Menupunkt                         | Beskrivelse                                                                                                    |
|-----------------------------------|----------------------------------------------------------------------------------------------------|
| Solvarme-<br>udv.modul            | Vælg Til for at aktivere solvarmeudvidelsesmodulet<br>til solvarmesystemet.<br>- <b>eller-</b><br>Vælg Fra for at deaktivere. |
| Aktuel solvarme-<br>konfiguration | Viser den aktuelle konfiguration af solvarmesystemet.                                                                         |

### Servicemenu

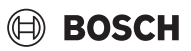

| Menupunkt         | Beskrivelse                                                                                             |
|-------------------|----------------------------------------------------------------------------------------------------|
| Redigér solvar-   | Vælg Bekræft for at redigere konfigurationen af sol-                                                    |
| mekonfigur.       | varmesystemet.                                                                                          |
|                   | -eller-                                                                                                 |
|                   | Vælg Afbryd for at gå tilbage.                                                                          |
|                   | Bul gennem menupunkterne for at vælge den                                                               |
|                   | ønskede systemkonfiguration og tilføie komponen-                                                        |
|                   | ter.                                                                                                    |
|                   | Vælg Tilføj element for at tilføje de valgte komponen-                                                  |
|                   | ter.                                                                                                    |
|                   | -eller-                                                                                                 |
|                   | Vælg Afslut tilføjelse for at afslutte. Afslut tilføjelse                                               |
|                   | vælg Alslut koning., hvis koningurationen af solvar-                                                    |
| la detillia e e e |                                                                                                    |
| inastillinger     | Solvarmekreds DC1 drain rag colorn, Vmlg Noi, DWM eller                                                 |
|                   | - PSI drejnreg. solarp Væig Nej, PWM eller                                                              |
|                   | - PS1 min drein solarp [5 100] % Indetii                                                                |
|                   | den laveste hastighed for numpen.                                                                       |
|                   | – PS1 aktivdiff. solarp [ <b>0</b> 100] K. Indstil                                                      |
|                   | koblingsdifferencen for kobling i pumpen.                                                               |
|                   | - PS1 deaktivdiff. solarp [ <b>0</b> 100] K. Ind-                                                       |
|                   | stil koblingsdifferencen for nedlukning af                                                              |
|                   | pumpen.                                                                                                 |
|                   | - Nom.t. Vario-Match-Flow. [30 60] °C. Ind-                                                             |
|                   | stil den ønskede temperatur for volumen-                                                                |
|                   | strømsreguleringen (Vario-Match-Flow).                                                                  |
|                   | - PS4 drejnregul. solarp.2. Vælg Nej, PWM                                                               |
|                   | eller 0 10V.                                                                                            |
|                   | <ul> <li>PS4 min. drejn. solarp.2. [5 100] %. Ind-<br/>stil den laveste bastighed for number</li> </ul> |
|                   | <ul> <li>Lager (varmereduktion) Foretage indetilling</li> </ul>                                         |
|                   | gerne for beholderen eller poolen der er monte-                                                         |
|                   | ret i solvarmekredsen.                                                                                  |
|                   | <ul> <li>Maks. temp. beholder 1</li> </ul>                                                              |
|                   | – Maks. temp. beholder 2                                                                                |
|                   | – Maks. temp. pool                                                                                      |
|                   | - Maks. temp. beholder 3                                                                                |
|                   | – Højpriorit.beh.                                                                                       |
|                   | <ul> <li>Kontr.interv. højpr.beh.</li> </ul>                                                            |
|                   | <ul> <li>Kontr.tid højprio.beh.</li> </ul>                                                              |
|                   | <ul> <li>Ventildriftstid lager 2</li> </ul>                                                             |
|                   | <ul> <li>PS5 deakttempdiff.</li> </ul>                                                                  |
|                   | - Frostsikr.temp. varmev.                                                                               |
|                   | ► Solvarmeudbytte. I denne menu kan der foreta-                                                         |
|                   | ges indstillinger for energigenvinding, og værdi-                                                       |
|                   | erne kan nulstilles.                                                                                    |
|                   | - Brutto-solfangerareal 1                                                                               |
|                   | <ul> <li>Brutto-solfangerareal 2</li> </ul>                                                             |
|                   | <ul> <li>Type solfangerfelt 2</li> </ul>                                                                |
|                   | - Min. acc. DHW temp                                                                                    |
|                   | <ul> <li>Reset solvarmeoptim.</li> </ul>                                                                |

Tab. 12Indstillinger for solvarmesystemer

| Menupunkt              | Beskrivelse                                                            |
|------------------------|------------------------------------------------------------------------|
| Start solarsy-<br>stem | Vælg Til for at aktivere solvarmesystemet. Vælg Fra for at deaktivere. |
| Tab 12 Indetillin      | nger for solvermesystemer                                              |

Tab. 13 Indstillinger for solvarmesystemer

### 4.1.10 Menu: Ventilation

Ventilationsindstillinger kan vælges i denne menu. Disse indstillinger er kun tilgængelige, hvis systemet er designet og konfigureret til dette formål, og den anvendte enhed understøtter disse indstillinger.

| i |
|---|
|---|

For alle indstillinger, se den specifikke ventilationsdokumentation, der leveres i udluftningsapparatets øverste boks.

### 4.1.11 Menu: Fotovoltaikanlæg

Foretag de specifikke fotovoltaiske indstillinger (PV-indstillinger) i denne menu. Disse indstillinger er kun tilgængelige, hvis systemet er designet og konfigureret til det, og den anvendte type apparat understøtter denne indstilling.

| - |   | - |
|---|---|---|
|   |   |   |
|   | _ |   |
|   |   |   |
|   |   |   |
|   |   |   |
|   |   |   |

Hvis fotovoltaisk energi er tilgængelig, og der er installeret en bufferbeholder med en blanding af alle varmekredse, opvarmes bufferbeholderen til varmepumpens maksimale temperatur.

| Menupunkt       | Reguleringsområde: Funktionsbeskrivelse                      |
|-----------------|--------------------------------------------------------------|
| Forh. af ønsket | Den energi, der er tilgængelig i PV-systemet, anvendes til   |
| temp.           | opvarmning, hvis systemet er i varmedrift.                   |
|                 | Indstil, hvor meget rumtemperaturen kan øges [05] K.         |
| Forhøjet varmt- | Den energi, der er tilgængelig i PV-systemet, anvendes til   |
| vandskomfort    | varmt vand.                                                  |
|                 | [Ja] [Nej]                                                   |
|                 | Hvis aktiveret, opvarmes det varme vand til den tempera-     |
|                 | tur, der er indstillet for driftsmodus for varmt vand [Kom-  |
|                 | fort]. Der sker ingen opvarmning af brugsvand, hvis          |
|                 | ferieprogrammet er aktiveret.                                |
| Red. af ønsket  | [Ja]: Den energi, der er tilgængelig i PV-systemet, anven-   |
| temp.           | des til køling, hvis systemet er i varmedrift.               |
|                 |                                                              |
| Køl kun med PV- | Køledrift aktiveres kun, hvis energi er tilgængelig i PV-    |
| energi          | systemet.                                                    |
|                 | [Ja] [Nej]                                                   |
|                 | Der sker ingen køling, hvis ferieprogrammet er aktiveret.    |
| Maks. ydelse f. | Indstil den maksimale effekt, der skal leveres fra PV-syste- |
| kompres.        | met til kompressoren.                                        |
|                 |                                                              |

Tab. 14 Indstillinger i datamenuen for PV-systemet

### 4.1.12 Menu: Smart Grid

Foretag specifikke smart grid-indstillinger i denne menu. Disse indstillinger er kun tilgængelige, hvis systemet er designet og konfigureret til det, og den anvendte type apparat understøtter denne indstilling.

i

Hvis smart grid-energi er tilgængelig, og der er installeret en bufferbeholder med en blanding af alle varmekredse, opvarmes bufferbeholderen til varmepumpens maksimale temperatur.

| Menupunkt       | Reguleringsområde: Funktionsbeskrivelse                     |
|-----------------|-------------------------------------------------------------|
| Valg-hævning    | [05] K                                                      |
|                 | Indstil, hvor meget rumtemperaturen kan øges.               |
| Tvangs-hævning  | [25] K                                                      |
|                 | Indstil, hvor meget rumtemperaturen nødvendigvis skal       |
|                 | øges.                                                       |
| Forhøjet varmt- | [Ja] [Nej]                                                  |
| vandskomfort    | Hvis aktiveret, opvarmes det varme vand til den tempera-    |
|                 | tur, der er indstillet for driftsmodus for varmt vand [Kom- |
|                 | fort]. Der sker ingen opvarmning, hvis ferieprogrammet er   |
|                 | aktivt.                                                     |

Tab. 15 Indstillinger i datamenuen for smart grid

### 4.1.13 Gentag inst.-indst.

Vælg Gentag inst.-indst. for at vende tilbage til de indstillinger, der blev foretaget under opstarten og gemt som installatørindstillinger. Vælg Ja for at bekræfte. Vælg Nej for at vende tilbage uden nulstilling.

### 4.1.14 Standardindstillinger

Vælg Standardindstillinger for at vende tilbage til fabriksindstillingerne. Vælg Ja for at bekræfte. Vælg Nej for at vende tilbage uden nulstilling.

#### 4.2 Diagnose

#### 4.2.1 Menu: Funktionstest

Aktive varmeanlægskomponenter kan kontrolleres individuelt i menuen Funktionstest. Indstilling af funktionen Manuel drift til Ja i denne menu annullerer den normale drift af hele systemet. Alle indstillinger gemmes. Indstillingerne i denne menu gælder kun midlertidigt. Hvis der i tilfælde af Manuel drift indstilles valgmuligheden Nej, eller hvis menuenFunktionstest lukkes, gælder de gemte indstillinger igen. De funktioner og indstillingsmuligheder, som er til rådighed, er afhængige af anlægget.

For at udføre funktionskontrollerne indstilles parametrene for hver enkelt komponent. For at kontrollere om kompressoren, blandeventilen, pumpen eller 3-vejs-ventil reagerer korrekt, kontrolleres de enkelte komponenters adfærd.

| Menupunkt    | Beskrivelse                                                                                                    |
|--------------|----------------------------------------------------------------------------------------------------|
| Manuel drift | Vælg Ja for at aktivere Funktionstest.                                                                                                    |
| Varmepumpe   | <ul> <li>PCO prim. varmep Start varmekredspumpen, eller luk den ned.</li> <li>PCO omd.tal. Pumpens hastighed kan ændres med at indstille procentdelen. 100 % = maksimal hastighed.</li> <li>VV1 3-vejs-ventil VV. Med Varm. er afledningsventilen indstillet til varmedrift. Vælg Varmt vand for at indstille varmtvandsdriften.</li> <li>Test kølekreds. Hvis Til vælges, aktiveres kølekredsløbets aktive komponenter en ad gangen ved åbning/lukning af ekspansionsventilerne.</li> <li>Kompressor. Vælg Til for at aktivere kønpressoren.</li> <li>Inverteret køleblæser. Vælg Til for at aktivere køleblæseren.</li> <li>Tømning/påfyldning. Denne funktion anvendes, når der tømmes eller påfyldes kølemiddel, og åbner ekspansionsventilerne. Vælg Ja for at aktivere.</li> <li>PK2 udgang køling aktiv</li> <li>Elvarmer trin 1. Vælg Til for at aktivere det første varmelegemetrin.</li> <li>Elvarmer trin 3. Vælg Til for at aktivere det andet varmelegemetrin.</li> </ul> |
| Varmekreds 1 | <ul> <li>PC1 varmekredsp. VK1. Start varmepumpen,<br/>eller luk den ned.</li> <li>PC1 omd.tal. Pumpens hastighed kan ændres<br/>med at indstille procentdelen. 100 % = maksimal<br/>hastighed.</li> </ul>                                                                                                    |

| Be | skrivelse                                                                                                 |
|----|----------------------------------------------------------------------------------------------------|
| •  | PC0 prim. varmep Start varmekredspumpen, eller luk den ned.                                               |
| •  | PC0 omd.tal. Pumpens hastighed kan ændres<br>med at indstille procentdelen. 100 % = maksima<br>hastighed. |

VV1 3-vejs-ventil VV. Skift afledningsventilens ► position mellem Varmt vand og Opvarmning.

|  | VV-cirkulationspumpe. Start cirkulationspum- |
|--|----------------------------------------------|
|  | pen for varmt vand, eller luk den ned.       |

- ▶ PS1 pumpe solarkreds. Vælg Til for at aktivere solarpumpen.
- PS5 pumpe varmet. beh.. Vælg Til for at aktivere ► varmevekslerpumpen.
- PS4 pumpe solarkreds 2. Vælg Til for at aktivere ► solarpumpen til kreds 2.
- PS6 efterlastepumpe. Vælg Til for at aktivere ► efterpumpen.
- ► PS7 efterlastepumpe. Vælg Til for at aktivere efterpumpen.
- Pumpe term. desinfekt. Vælg Til for at aktivere den termiske desinfektion.
- M1 udgang differenceregul.. Vælg Til for at aktivere differenstrykreguleringsventilen.
- PS10 pumpe kollektorkøling. Vælg Til for at aktivere solvarmepanelpumpen.
- Tilførselsluftblæser. Vælg Til for at aktivere tilgangsluftblæseren.
  - Afgangsluftventil.. Vælg Til for at aktivere ► afgangsluftblæseren.
  - ► Bypassklap. Vælg Til for at aktivere omløbsventilen.
  - El. forvarm. Vælg Til for at aktivere den elektriske ► forvarmer.
  - Elektrisk ekstravarmer. Vælg Til for at aktivere ► det elektriske varmelegeme.
  - Blandevent. hydr. varmel.. Vælg Stop, Åbner, ► Luk for at aktivere blandeventilen.
  - Ekst. elekt. forvarm.reg.. Vælg Til for at aktivere det eksterne elektriske varmelegeme.

Tab. 16 Funktionskontrol

Menupunkt

Varmt vand

Solvar.

Ventilation

#### 4.2.2 Menu: Fejl

I denne menu vises de aktuelle alarmer og fejlhistorikken.

| Menununkt                | Beskrivelse                                                                                                    |
|--------------------------|----------------------------------------------------------------------------------------------------|
| Akt. fejl i anlæg-       | Visning af alle aktuelle alarmer på anlægget.                                                                                                    |
| get                      | Visning af de seneste alarmer i det samlede anlæg i<br>kronologisk rækkefølge.                                                                                                    |
| Fejlforløb var-<br>mep.  | Visning af de seneste alarmer for varmepumpen i<br>kronologisk rækkefølge. Til hver enkelt gemte alarm<br>kan der hentes et øjebliksbillede med data om<br>alarmtidspunkt. Tryk på den ønskede alarm for at<br>vise et øjebliksbillede. |
| Fejlforløb anlæg         | Visning af de seneste alarmer på anlægget i kronolo-<br>gisk rækkefølge.                                                                                                    |
| Nulstil fejl             | Nulstil aktive alarmer. Vælg Ja for at nulstille.<br>- <b>eller-</b><br>Vælg Nej for at vende tilbage.                                                                                                    |
| Varmepumpe-<br>fejlhist. | Nulstil varmepumpens fejlhistorik. Vælg Ja for at<br>nulstille.<br>- <b>eller-</b><br>Vælg Nej for at vende tilbage.                                                                                                    |
| Systemfejlhisto-<br>rik  | Nulstil alle alarmer. Vælg Ja for at nulstille.<br>- <b>eller-</b><br>Vælg Nej for at vende tilbage.                                                                                                    |

Tab. 17 Alarmmenu

#### 4.2.3 Installatør kontaktopl.

- ► Vælg Installatør kontaktopl. for at indtaste installatørens kontaktdata. Indtast Navn, Adresse og Telefonnummer. Bekræft indtastningerne med Bekræft.
- ► Forklar kunden, hvordan betjeningsenheden og tilbehøret fungerer og betjenes.
- ▶ Informér kunden om de valgte indstillinger.

#### 4.3 Info

Status for og oplysninger om varmepumpen, tilbehøret og systemet vises i denne menu. Oplysningerne vises kun for de funktioner og det tilbehør, der er installeret i varmepumpen og systemet. Denne infomenu er tilgængelig via ikonet (i) i sidehovedet til hver servicemenu.

| Menupunkt    | Beskrivelse                                                                                                    |
|--------------|----------------------------------------------------------------------------------------------------|
| Varmepumpe   | <ul> <li>Oversigt kølekreds viser status for kølekredsløbet.</li> <li>Varmepumpestatus viser status for varmepumpens supplerende dele.</li> <li>Ekstern indgang viser status for eksterne indgange.</li> <li>Temperatur viser de aktuelle følertemperaturer i varmepumpen.</li> <li>Info udgangssignaler viser status for varmepumpens udgangssignaler.</li> <li>Oversigt timer viser status for varmepumpens timere.</li> <li>Statistik viser statistik for varmepumpen, herunder antal opstarter af kompressoren og energidata.</li> </ul> |
| Anlægsinfo   | <ul> <li>Oversigt over varmepumpesystemets følere.</li> <li>T1 Udetemperatur</li> <li>Dæmpning bygningstype</li> <li>Ønsk. freml.temp.</li> <li>Fremløbstemperatur</li> <li>Returløbstemperatur</li> </ul>                                                                                                    |
| Varmekreds 1 | Viser aktuelle driftsdata for varmekreds 1.                                                                                                    |

| Menupunkt              | Beskrivelse                                                                                                    |
|------------------------|----------------------------------------------------------------------------------------------------|
| Varmt vand             | Viser aktuelle driftsdata for varmt vand.                                                                                                    |
| Solvar.                | <ul> <li>Viser aktuelle driftsdata for solfangermodul.</li> <li>•</li> </ul>                                                                                                    |
| Ventilation            | Viser aktuelle driftsdata for ventilation.                                                                                                    |
| Energimanager          | • Viser aktuelle driftsdata for energimanagement.                                                                                                    |
| Systemkompo-<br>nenter | <ul> <li>Varmepumpe viser versionsnumre for printkor-<br/>tet og den installerede software i varmepumpen.</li> <li>Solvar. viser versionsnumre for modulet og den<br/>installerede software i solfangermodulsystemet.</li> <li>Ventilation</li> <li>Internetmodul viser versionsnumre for<br/>gatewayen og softwaren.</li> </ul> |

Tab. 18 Informationsmenu

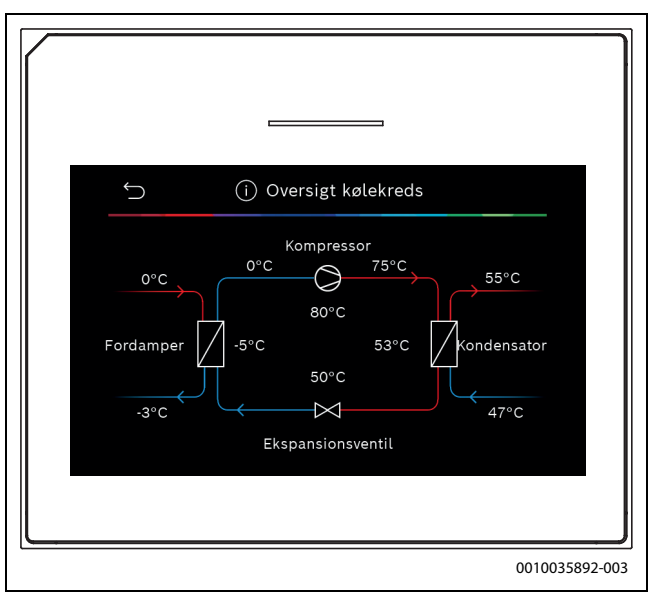

Fig. 10 Oversigt over kølekredsløb

#### 4.4 Systemoversigt

Denne menu indeholder de vigtigste data for pumpen.

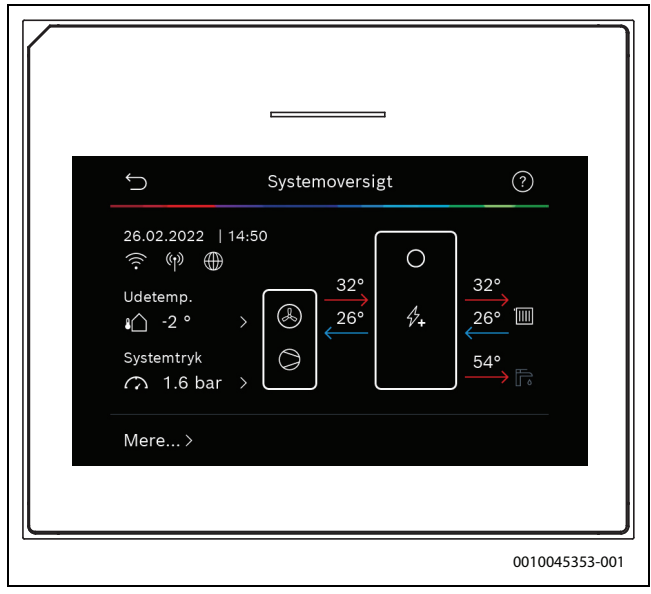

Fig. 11 Systemoversigt for varmepumpe

BOSCH

### 5 Bemærkning om databeskyttelse

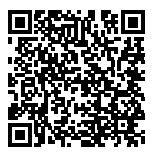

Vi, **Robert Bosch A/S, Telegrafvej 1, 2750 Ballerup, Danmark** behandler oplysninger om produkt og montering foruden tekniske data og forbindelsesdata, kommunikationsdata samt produktregistrerings- og kundehistorikdata for at give produktfunktionalitet (art. 6 pgf. 1 nr. 1 b GDPR), for at opfylde vores for-

pligtelse hvad angår produktovervågning, og grundet produktsikkerhed (GDPR, art. 6 pgf. 1 nr. 1 f), for at sikre vores rettigheder i forbindelse med spørgsmål vedrørende garanti og produktregistrering (GDPR, art. 6 pgf. 1 nr. 1 f) og for at analysere distributionen af vores produkter, og for at tilbyde individualiserede oplysninger og tilbud relateret til produktet (GDPR, art. 6 pgf. 1 nr. 1 f). For at tilbyde tjenester såsom salgs- og markedsføringstjenester, kontraktstyring, betalingshåndtering, programmering, dataopbevaring og hotline-tjenester, kan vi hyre eksterne serviceudbydere og/eller Bosch-partnerselskaber, og overføre data til disse. I nogle tilfælde, men kun når der er sørget for passende databeskyttelse, kan persondata overføres til modtagere udenfor Det Europæiske Økonomiske Samarbejdsområde. Yderligere oplysninger gives efter forespørgsel. De kan kontakte vores databeskyttelsesansvarlige ved at kontakte: Data Protection Officer, Information Security and Privacy (C/ ISP), Robert Bosch GmbH, Postfach 30 02 20, 70442 Stuttgart, TYSK-LAND.

De er til enhver tid berettiget til at modsætte Dem behandlingen af Deres personoplysninger baseret på GDPR art. 6 pgf. 1 nr. 1 f efter grunde relateret til Deres egen situation eller til direkte markedsføringsformål. For at udøve Deres rettigheder, bedes De kontakte os via **DPO@bosch.com**. Følg venligst QR-koden for yderligere oplysninger.

### 6 Enhedsfejlafhjælpning

En fejl vises i betjeningspanelets display. Årsagen kan være en fejl på betjeningspanelet, i en komponent, i et modul eller på varmekilden. Hvis fejlen ikke er vist i denne vejledning, så se efter i den relevante varmekilde-, komponent- eller servicevejledning.

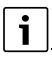

Tabeloverskrifternes opbygning: Fejlkode – [årsag eller fejlbeskrivelse].

| 4052 - [Termisk desinfektion mislykket]                                                                                                    |                                                                              |  |
|----------------------------------------------------------------------------------------------------|------------------------------------------------------------------------------|--|
| Kontrolprocedure/årsag                                                                                                    | Handling                                                                     |  |
| Kontrollér, om der eventuelt kon-<br>stant trækkes vand fra varmt-<br>vandsbeholderen på grund af en<br>lækage eller åbne haner.                              | Hvis der konstant trækkes vand,<br>skal det gribes ind for at stoppe<br>det. |  |
| Kontrollér varmtvandstemperatur-<br>følerens placering. Den kan være<br>monteret forkert eller svæve i luf-<br>ten.                                           | Placér varmtvandstemperaturføle-<br>ren korrekt.                             |  |
| Kontrollér, om varmespiralen i<br>beholderen er udluftet helt.                                                                                                | Udluft den om nødvendigt.                                                    |  |
| Kontrollér forbindelsesrørene mel-<br>lem varmekilden og beholderen,<br>og sørg ved hjælp af installations-<br>vejledningen for, at de tilsluttet<br>korrekt. | Afhjælp eventuelle fej i rørlednin-<br>gen.                                  |  |
| Unormale tab i varmtvandscirkula-<br>tionsledningen.                                                                                                    | Kontrollér varmtvandscirkulati-<br>onsledningen og pumpen.                   |  |

| 4052 - [Termisk desinfektion mislykket]                                                                                                    |                                                                  |  |
|----------------------------------------------------------------------------------------------------|------------------------------------------------------------------|--|
| Kontrolprocedure/årsag                                                                                                    | Handling                                                         |  |
| Kontrollér varmtvandstemperatur-<br>føleren i henhold til tabellen i appa-<br>ratets installationsvejledning.                                         | Udskift føleren, hvis der er afvigel-<br>ser fra tabelværdierne. |  |
| Kontrollér systemkonfigurationen.<br>Det elektriske varmelegemes var-<br>meeffekt er muligvis for lille i for-<br>hold til den krævede<br>vandmængde. | Kontrollér/forøg den Maks. varig-<br>hed (0 <b>30</b> 180 min).  |  |

Tab. 19

| 1000 - [Systemkonfiguration ikke bekræftet] |                                   |  |
|---------------------------------------------|-----------------------------------|--|
| Kontrolprocedure/årsag                      | Handling                          |  |
| Systemkonfiguration er ikke afslut-         | Konfigurér systemet fuldstændigt, |  |
| tet.                                        | og bekræft.                       |  |
|                                             |                                   |  |

Tab. 20

| 1010 - [Ingen kommunikation via EMS BUS-forbindelse]                                                                                                    |                                                                                                    |
|----------------------------------------------------------------------------------------------------|----------------------------------------------------------------------------------------------------|
| Kontrolprocedure/årsag                                                                                                    | Handling                                                                                                  |
| Kontrollér, om BUS-kablet er til-<br>sluttet forkert.                                                                                                    | Afhjælp ledningsføringsfejl, sluk<br>regulatoren, og tænd den igen.                                       |
| Kontrollér, om BUS-kablet er<br>defekt. Fjern udvidelsesmodulet<br>fra bussen, sluk regulatoren, og<br>tænd den igen. Kontrollér, om<br>årsagen til fejlen er et modul eller<br>en modulledningsføring. | <ul> <li>Reparér eller udskift BUS-kab-<br/>let.</li> <li>Udskift fejlbehæftet BUS-<br/>knude.</li> </ul> |

### Tab. 21

| 5111 - [Fejl i CAN-BUS-kommunikation ml. inde- og udeenhed] |                                                                  |  |
|-------------------------------------------------------------|------------------------------------------------------------------|--|
| Kontrolprocedure/årsag                                      | Handling                                                         |  |
| Kontrollér, om BUS-kablet er til-<br>sluttet forkert.       | Afhjælp ledningsføringsfejl, sluk regulatoren, og tænd den igen. |  |
| Kontrollér, om BUS-kablet er<br>defekt.                     | Reparér eller udskift BUS-kablet.                                |  |
| Tab. 22                                                     |                                                                  |  |

| 5203 - [Alarm Fejl på udeføler T1]                                                                         |                                                          |
|----------------------------------------------------------------------------------------------------|----------------------------------------------------------|
| Kontrolprocedure/årsag                                                                                     | Handling                                                 |
| Kontrollér tilslutningskablet mel-<br>lem regulatoren og udeføleren med<br>hensyn til kontinuitet.         | Afhjælp fejlen, hvis der ikke er kon-<br>tinuitet.       |
| Kontrollér tilslutningskablets elek-<br>triske tilslutning i udeføleren eller<br>på stikket i regulatoren. | Rengør korroderede poler i det<br>udvendige følerhus.    |
| Kontrollér udeføleren i henhold til<br>tabellen i apparatets installations-<br>vejledning.                 | Udskift føleren, hvis værdierne<br>ikke stemmer overens. |
| Tab. 23                                                                                                    |                                                          |

| 1038 - [Tid/dato ugyldig værdi]                |                          |
|------------------------------------------------|--------------------------|
| Kontrolprocedure/årsag                         | Handling                 |
| Dato/klokkeslæt er endnu ikke ind-<br>stillet. | Indstil dato/klokkeslæt. |
| Længerevarende strømforsynings-<br>svigt.      | Undgå spændingssvigt.    |
| Tab 24                                         | ·                        |

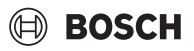

| 3091 - [Rumføler defekt]                                                                                                |                           |  |
|----------------------------------------------------------------------------------------------------|---------------------------|--|
| Kontrolprocedure/årsag                                                                                                  | Handling                  |  |
| <ul> <li>Skift om nødvendigt frostsikrin-<br/>gen fra rumtemperaturafhæn-<br/>gig til udetemperaturafhængig.</li> </ul> | Udskift fjernbetjeningen. |  |
| Tab. 25                                                                                                    |                           |  |

| 5206 - [Alarm Z1 Fremløbsføler T0 fejl]                                                           |                                                          |
|---------------------------------------------------------------------------------------------------|----------------------------------------------------------|
| Kontrolprocedure/årsag                                                                            | Handling                                                 |
| Kontrollér tilslutningskablet mel-<br>lem regulatoren og fremløbsføler.                           | Etablér en korrekt tilslutning.                          |
| Kontrollér fremløbsføleren i hen-<br>hold til tabellen i apparatets instal-<br>lationsvejledning. | Udskift føleren, hvis værdierne<br>ikke stemmer overens. |
| Tab. 26                                                                                           |                                                          |

| 5485 - [For lavt omløb til varmepumpe] |                                                            |
|----------------------------------------|------------------------------------------------------------|
| Kontrolprocedure/årsag                 | Handling                                                   |
| For lavt fremløb i primærkredsen.      | Kontrollér og rens partikelfilteret.                       |
|                                        | Kontrollér og afluft den primære<br>cirkulationspumpe PC0. |

Tab. 27

| 5378 - [Info Z1 Fejl i afrimning af udeenhed]                 |                                                                                                    |
|---------------------------------------------------------------|----------------------------------------------------------------------------------------------------|
| Kontrolprocedure/årsag                                        | Handling                                                                                               |
| For lav temperatur eller for lavt<br>fremløb i varmeanlægget. | Åbn flere termostatventiler på var-<br>meanlægget.                                                     |
| For lavt luftflow gennem fordampe-<br>ren.                    | Rengør fordamperen.                                                                                    |
| Defekt føler TL2.                                             | Kontrollér føler TL2 i henhold til<br>følertabellerne. Udskift føler TL2,<br>hvis der er en afvigelse. |

Tab. 28

| 5522 - [Alarm Inde- og udeenhed er ikke kompatible.]                                                                      |                                                                                       |
|----------------------------------------------------------------------------------------------------|---------------------------------------------------------------------------------------|
| Kontrolprocedure/årsag                                                                                                    | Handling                                                                              |
| Upassende kombination af varme-<br>pumpe og indendørsenhed.                                                               | Kontrollér, om kombinationen er<br>tilladt i henhold til kombinationsta-<br>bellerne. |
| XCU-modul i varmepumpen eller<br>indendørsenheden er blevet<br>udskiftet, men softwaren har ikke<br>den korrekte version. | Kontrollér XCU-softwarens ver-<br>sion, og opdatér den om nødven-<br>digt.            |
| Tab. 29                                                                                                    |                                                                                       |

| 5594 - [Alarm Z1 Luft i systemet]                                                     |                                                                                                   |
|---------------------------------------------------------------------------------------|---------------------------------------------------------------------------------------------------|
| Kontrolprocedure/årsag                                                                | Handling                                                                                          |
| Luft i apparatet.                                                                     | Udfør udluftningsproceduren i<br>henhold til installationsvejlednin-<br>gen til apparatet.        |
| Varmebærerfremløb blokeret af en ventil.                                              | Åbn alle ventiler, der blokerer<br>fremløbet.                                                     |
| Intet varmebærerfremløb på grund<br>af en fejlbehæftet primær cirkulati-<br>onspumpe. | Kontrollér den primære cirkulati-<br>onspumpe, og afluft den. Udskift<br>den, hvis den er defekt. |
| Tab. 30                                                                               | ·                                                                                                 |

| 5239 - [Alarm: Fejl på varmtvandsføler TW1]             |                                                                                                    |
|---------------------------------------------------------|----------------------------------------------------------------------------------------------------|
| Kontrolprocedure/årsag                                  | Handling                                                                                                    |
| Føler TW1/signalkabel er kortslut-<br>tet eller defekt. | Mål og sammenlign modstanden i<br>henhold til følertabellen i appara-<br>tets installationsvejledning med<br>føleren afbrudt fra XCU-HY-kortet.<br>Reparér kablet, eller udskift føle-<br>ren, hvis der findes en afvigelse. |
| Defekt XCU-HY-kort.                                     | Hvis føleren fungerer korrekt, og<br>advarslen stadig udløses, så<br>udskift XCU-HY-kortet.                                                                                                    |
| T 1 01                                                  |                                                                                                    |

### Tab. 31

| 1017 - [Vandtryk for lavt]                    |                                                                                               |
|-----------------------------------------------|-----------------------------------------------------------------------------------------------|
| Kontrolprocedure/årsag                        | Handling                                                                                      |
| Kontrollér systemtrykket på mano-<br>meteret. | Fyld systemet til korrekt tryk i hen-<br>hold til installationsvejledningen til<br>apparatet. |

### Tab. 32

| 5143 - [Ikke-tilladt luftindgangstemp. på udeenheden]  |                                                        |  |
|--------------------------------------------------------|--------------------------------------------------------|--|
| Kontrolprocedure/årsag                                 | Handling                                               |  |
| Rørforbindelserne på varmepum-<br>pen er ikke korrekt. | Kontrollér hydrauliktilslutningerne<br>på varmepumpen. |  |
| Tab. 33                                                |                                                        |  |

| 6242- [Alarm Czujnik temperatury bezpieczeństwa FE na dogr-<br>zewaczu elektrycznym zadziałał] |                                                                               |  |
|------------------------------------------------------------------------------------------------|-------------------------------------------------------------------------------|--|
| Kontrolprocedure/årsag                                                                         | Handling                                                                      |  |
| Overophedningsbeskyttelsen på<br>varmelegemet har udløst.                                      | Kontrollér cirkulationspumperne<br>samt systemtrykket, og afluft<br>systemet. |  |

### Tab. 34

| 6243- [Ostrzeżenie Wysoka różnica temperatur między czujnikiem<br>temperatury zasilania i powrotu pompy ciepła (TC1-TC0)] |                                                                                      |  |
|----------------------------------------------------------------------------------------------------|--------------------------------------------------------------------------------------|--|
| Kontrolprocedure/årsag                                                                                                    | Handling                                                                             |  |
| Lav cirkulation i primærkredsen.                                                                                          | Kontrollér og rengør partikelfilte-<br>ret. Kontrollér, at alle ventiler er<br>åbne. |  |
| Tab 35                                                                                                    | ·                                                                                    |  |

### Tab. 35

| 6248- [Alarm Aktywowany ogranicznik temperatury ogrzewania podłogowego] |                                                                                                    |
|-------------------------------------------------------------------------|----------------------------------------------------------------------------------------------------|
| Kontrolprocedure/årsag                                                  | Handling                                                                                                    |
| Overophedningsbeskyttelsen for<br>gulvvarmen har udløst.                | Kontrollér temperaturindstillin-<br>gerne for gulvvarmekredsen. Kon-<br>trollér den elektriske tilslutning til<br>temperaturbegrænseren. |
| Tab 26                                                                  |                                                                                                    |

### Tab. 36

| 6253- [Alarm Za wysoka temperatura w dogrzewaczu elektry-<br>cznym EE] |                                                                               |
|------------------------------------------------------------------------|-------------------------------------------------------------------------------|
| Kontrolprocedure/årsag                                                 | Handling                                                                      |
| Varmelegemet når dets grænse-<br>temperatur.                           | Kontrollér cirkulationspumperne<br>samt systemtrykket, og afluft<br>systemet. |

Tab. 37

### 7 Oversigt over Service

Menupunkterne er vist i rækkefølgen nedenfor. Hold menuknappen trykket ind, indtil nedtællingen er afsluttet (ca. 5 sekunder), for at få adgang til servicemenuen. I hver installation vises kun menuer for de installerede moduler eller komponenter. De viste menupunkter kan variere mellem forskellige lande og markeder.

#### Service

### Anlægsindstillinger

- Systemanalyse
- Opstart
  - Land
  - Anlægsbufferbeholder
  - Bypass installeret
    - Vælg elvarmer
    - Ingen
    - El. varmer
    - Sikring

\_

- 16A
- 20 A
- 25 A
- 32 A
- Monteringssituation
  - Enfamiliehus
  - Flerfamiliehus
- Bl.ventil VK2
  - Ikke installeret
  - På modul
- Varmt vand
  - Ikke installeret
  - Varmepumpe
  - Drikkevand
- Solvar.
- Ventilation
- Varmepumpe
  - Ekspertvurdering
  - Hurtig kompressorstart
  - Silent mode
    - Driftsform
    - Fra
    - Til

\_

- Min. temperatur
- Blæseromdrejn.tal
  - Kobl.difference til/fra
  - Kobl.difference. varme
  - Kobl.difference køling
  - Manuel optøning
- Ekstern indgang
  - Ekstern indgang 1
    - Indgang inverteret
    - EVU-blok.tid 1
  - Ekstern indgang 2
    - Indgang inverteret
    - Blokér varmtv.drift
    - Blokér varmedrift
    - Ekstern indgang 3
    - Indgang inverteret
    - Overkogssikring VK1
  - Ekstern indgang 4
  - Indgang inverteret

UI 800 CS - 6721865137 (2023/06)

- Fotovoltaikanlæg
- Samlet alarm
- Kun alarmer
- Alarmer og advarsler
- Flowmængderegistrering
- Min. flow
- PC0 omd.tal
- TCO/TC3 temp.-diff. opv.
- TCO/TC3 temp.-diff. køl.
- PC0 maks. pumper ydelse
- PC0 min. pumper ydelse
- Vekseldrift
  - Vekseldr. opv.-VV
- Maks. varighed VV
- Maks. varighed varme
- Blokeringssikring
- Elvarmer
  - Ekspertvurdering
  - Enkeltdrift
  - Kun elvarmer
  - Elvarmerspærre
  - Forsinkelse opv.
  - Min. begrænsning
  - Maks. begrænsning
  - Energiprisforhold
- Opv. og køling
  - Anlægsindstillinger
    - Min. udetemperatur
    - Dæmpning bygningstype
      - Ingen
      - Let
      - Middel
      - Tung
    - Prioritet VK1
    - Anv. luftindledn.temp.
  - Varmekreds 1
    - Type fjernbetjening
      - Ingen
      - CR10/RC100
      - CR10H/RC100H
      - CR20 RF/RC120 RF
      - CR120/RC220

Radiator

Konvektorer

Gulvvarme

Kun køling

Opv. og køling

- Reguleringsart

- Varmekurve

Maks. temp. VK1

Min. flow

Maks. temp. VK1

Varmekurve VK1

Rumpåvirk. VK1

Rumtemperatur-offset

19

Solv.påvirkn.

- Fodpunkt 100°C

Kun opv.

- Opvarmning

Systemfunktion VK1

\_

\_

\_

\_

\_

\_

Varmesystem-type VK1

- Frostbeskyttelse
- Frostsikr. grænsetemp.
- Kontin. opvarm. fra
- So/Vi-omskiftning VK1
  - Driftsform
    - Automatisk
    - Varme
    - Køling
  - Varmedrift til
  - Temp.diff. straksstart
  - Sommerdriftfors.
  - Varmedriftfors.
  - Køling fra
  - Køle-aktiver.forsinket
- Køle-deaktiv. fors.
- Køling
  - Rumtemp.-kobl.diff.
  - Dugpunkt
  - Dugpunkt-temp.diff.
  - Min. freml.-nom. m. fugtf.
  - Min. freml.-nom. u. fugtf.
- Gulvtørring
  - Aktivér gulvtørring
  - Ventetid før start
  - Opstartsfase tid
  - Startfase temperatur
  - Opv.fase intervaller
  - Temp.diff. i varmefase
  - Holdefase tid
  - Holdefase temperatur
  - Afkølingsfase interval
  - Temp.diff. i kølefase
  - Slutfase tid
  - Temperatur i slutfase
  - Maks. afbrydelse u. fejl.
  - Gulvtørr. anlæg
  - Gulvtørring varmekreds 1
- Stop
- Varmt vand
- Ekspertvurdering
- Temperatur
  - Komfort starttemperatur
  - Komfort stoptemperatur
  - Eco starttemperatur
  - Eco stoptemperatur
  - Eco+ starttemperatur
  - Eco+ stoptemperatur
  - Temperatur ekstra-VV
  - Energiman. starttemp.
  - Energiman. stoptemp.
- Termisk desinfektion
  - Automatisk
  - Dagligt/ugedag
  - Starttidspunkt
  - Temperatur
  - Varmeopreth.tid
  - Maks. varighed
- Dagl. opvarmning
  - Aldrig
  - Klokkeslæt
- VV-cirkulation

20

- Aldrig
- Driftsform
  - Fra
  - Til – VV-i
  - VV-nom.t.Automatisk
- Startfrekvens
- KOMFORT temp.forskel i fyldning

BOSCH

- Startfors. ECO
- ECO temp.forskel i fyldning
- Startfors. ECO+
- ECO+ temp.forskel i fyldning
- Varmtvandstemp.-korrektion
- Solvar.
  - Solvarmeudv.modul
  - Aktuel solvarmekonfiguration
  - Redigér solvarmekonfigur.
  - Indstillinger
    - Solvarmekreds
      - PS1 drejn.-reg. solarp.
      - PS1 min. drejn. solarp.
      - PS1 aktiv.-diff. solarp.
      - PS1 deaktiv.-diff. solarp.
      - Nom.t. Vario-Match-Flow
      - PS4 drejn.-regul. solarp.2
      - PS4 min. drejn. solarp.2
      - PS4 aktiv.-diff. solarp.2
      - PS4 deaktiv.-diff. solarp.2
      - Max. kollektortemperatur
      - Min. kollektortemperatur
      - PS1 vakuumr.-pumpekick
      - PS4 vakuumr.-pumpekick 2
      - Sydeuropafunktion
      - Uden
      - Solfangerkølefunktion
    - Lager (varmereduktion)
      - Maks. temp. beholder 1
      - Maks. temp. beholder 2

Maks. temp. beholder 3

Maks. temp. beholder 3 Maks. temp. beholder 3

Kontr.interv. højpr.beh.

Kontr.tid højprio.beh.

Ventildriftstid lager 2

PS5 aktiv.-temp.-diff.

PS5 deakt.-temp.-diff.

Frostbeskyttelse

- Type solfangerfelt 1

- Flad solf.

- Brutto-kollektorflade 1

Vakuumsolfanger

Brutto-kollektorflade 2

Vakuumsolfanger

UI 800 CS - 6721865137 (2023/06)

Type solfangerfelt 2

Flad solf.

Vakuumsolfanger

Flad solf.

Solvarmeudbytte

Maks. temp. pool

Højpriorit.beh.

- Maks. temp. pool

\_

\_

\_

\_

\_

\_

\_

\_

\_

\_

\_

\_

21

- Klimazone
- Min. acc. DHW temp
- Glykolindhold
- Reset solvarmeoptim.
- Reset sol.udbytte
- Reset funkt.tider
- Start solarsystem
- Ventilation

\_

- Ekspertvurdering
  - Apparattype
  - 100
  - 120
  - 260
  - 450
- Nominel volumenstrøm
- Filterdriftstid
- Bekræft filterudskiftning
- Frostbeskyttelse
- Ekst. Frostsikring
- Bypass
- Min. udv.t. til bypass
- Max. afg.luft.t. til bypass
- Entalpi-varmeveksler
- Fugtbeskyttelse
- Fugtighedsføler udsugning
- Ekstern luftfugtighedsføler
- Luftfugt.hedsføl. fjernb.
- Ønsket luftfugt.-niveau
- Udluftningskvalitetsføler
- Ekst. luftskvalitetsføler
- Ønsket luftkval.-niveau
- Elektrisk ekstravarmer
- Driftsart varmelegeme
- Nom. temp. (ekstravarm.)
- Hydr. ekstravarmer /-køler
- Tilhørende varmekreds
- Driftsart varmelegeme
- Temperaturdiff. varme
- Temperaturdiff. køling
- Bl.ventil driftstid
- Jordvarmeskifter
- Ekstern indgang
- Ekstern fejlindgang
- Tid fald i søvn-mode
- Tid intensiv ventil.-mode
- Tid bypass-mode
- Bypass
- Tid party-mode
- Tid kamin-mode
- Ventilationstrin 1
- Ventilationstrin 2
- Ventilationstrin 4
- Gennemstrøm.justering
- Nulstil ventilationstider

UI 800 CS - 6721865137 (2023/06)

### Funktionstest

- Manuel drift
- Varmepumpe
  - PC0 prim. varmep.
  - PC0 omd.tal
  - PL3 blæser
  - VV1 3-vejs-ventil VV
  - Test kølekreds
  - Kompressor
  - Tømning/påfyldning
  - PK2 udgang køling aktiv
  - Elvarmer trin 1
  - Elvarmer trin 2
  - Elvarmer trin 3
- Varmekreds 1
  - PC1 varmekredsp. VK1
  - PC1 omd.tal
- Varmt vand
  - PC0 prim. varmep.
  - PC0 omd.tal
  - VV1 3-vejs-ventil VV
  - VV-cirkulationspumpe
- Solvar.
  - Solarpumpe
  - Varmvekslerpumpe XXX
  - Solarpumpe kollektor 2
  - Omladningspumpe
  - Omladningspumpe
  - Pumpe term. desinfekt.
  - Udg. diff.-temp.-regul.
  - Kollektorkølepumpe
- Ventilation
  - Tilførselsluftblæser
  - Afgangsluftventil.
  - Bypassklap
  - El. forvarm
  - Elektrisk ekstravarmer
  - Blandevent. hydr. varmel.
  - Ekst. elekt. forvarm.reg.

### Fejl

\_

- Akt. fejl i anlægget
- Fejlforløb varmep.

Varmepumpe-fejlhist.

Systemfejlhistorik

Gentag inst.-indst.

Standardindstillinger

- Fejlforløb anlæg
- Nulstil fejl

### Installatør kontaktopl.

- Navn
- Adresse
- Telefonnummer

#### Aktivér demo-mode

#### Info

\_

- Varmepumpe
  - Oversigt kølekreds
    - Varmepumpestatus
    - Opv. / køling
    - Kompressorstatus
    - Elvarmerstatus
    - Elvarmerstatus (bl.ventil)
    - Kompr.-varmefase
    - Kompressor maks. temp. opnået
    - Kompr. for lav fremløbst.
    - Maks. varmelegemetemperatur overskredet
    - Lavt flow i varmeanl.
    - Lav grundv.-vol.strøm
    - T.-brine for lav til opv.
    - T.-brine for lav til køling
    - Varme FRA, udv.temperatur for lav
    - Varme FRA, udv.temperatur for høj
    - Køledrift fra, for koldt
    - Køledrift fra, for varmt
    - Luftinds.temp. for varm
    - Luftinds.temp. for kold
    - EVU blokering
    - PV-anlæg aktivt
    - Smart Grid-aktiveret drift
  - Ekstern indgang
    - Ekstern indgang 1
    - Ekstern indgang 2
    - Ekstern indgang 3
    - Ekstern indgang 4
    - MRO Lavtryks-kontakt
    - MR1 HD-pressostat
    - MB1 Trykk. solfanger
    - VV-volumenstrøm
    - Alarm elvarmelegeme
    - Alarm elv. med bl.ventil
  - Temperatur
    - TL3 luftudgangstemperatur
    - TB5 Afg.luftmodul indløb
    - TB6 Afg.luftmodul udløb
    - TL2 Afg.luftmodul tilg.luft
    - TL1 Afg.luftmodul afg.luft
    - JRO Lavtryksføler
    - TR5 Temp. sugeledning
    - Kompr.-opvarm. fakt.
    - Kompr.-opvarm. Stoppe
    - TR6 Varmgastemperatur
    - TR2 indspr.temperatur
    - JR1 Højtryksføler

22

- TR3 Kondensatort. opv.
- TR4 Fordampertemp.
- TR7 Kondensatort. opv.

- TC3 kondensatortemp.
- TC2 fremløb e. ekstravarm. ODU

BOSCH

- TC1 fremløbst. primær
- TCO returtemperatur
- TC1 Slut VV-krav
- TC4 returtemp. ODU
- TA4 Kond.kartemp.
- TK1 Fremløbstemp. køling
- TK2 Frostføler køling
- JR2 Indspr.trykføler
- GC0 fL-temp. opvarmning
- TM0 VL elv.+bl.ventil
- Info udgangssignaler
  - Samlet alarm
  - Kompressor
  - Kompr. fakt. omd.tal
  - Maks kompressoromdrejningstal
  - Kompr. Ønsk. omd.tal
  - PC0 prim. varmep.
  - PC0 omd.tal
  - Elvarmer trin 1
  - Elvarmer trin 2
  - Elvarmer trin 3
  - Ydelse elvarmer
  - EMO Elv. med bl.ventilBl.vent.stilling elvarmer
  - Bi.vent.suning eivanne
    Elektr. vandvarmer
  - PL3 blæser
  - VR0 receiver-ventil
  - VR1 ekspansionsventil
  - VR2 indspr.ventil
  - VK1 PKS blandeventil
  - VK2 PKS 3-vejs-ventil
  - Pumpeblokeringsbesk.
- Oversigt timer
  - Kompressorstart
  - Rest. tid i varmedrift
  - Resterende tid i VV-drift
  - Elvarmers bl.ventil
  - Aktiveringsfors. ekstravarm.

Start fors. efter afisning

Term. desinf. varmeop.

Omskiftn.fors. opv.

Elvarmer til pooldr.

Forsinkelse elvarmer

48h middelværdi strøm

48h topværdi strøm

Kompressorstart

Afgiv. energi relativ

- Vil du nulstille statistikker?

UI 800 CS - 6721865137 (2023/06)

Energiforbrug

Afgivet energi

Udluftningsfunktion aktiv

- Fors. so/vi omskiftning
- Kun alarmer
- Lavtryks-fejl

Effektmonitor

Strømforbrug

\_

\_

\_

\_

\_

- Anlægsinfo

- Statistik

- Driftstid

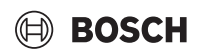

- T1 Udetemperatur
- Dæmpning bygningstype
- Ønsk. freml.temp.
- Fremløbstemperatur
- Returløbstemperatur
- Varmekreds 1
  - Driftsform
  - Ønsk. fremløbsv.
  - Fremløbstemp.
  - Fremløbstemperatur
  - Nominel rumtemperatur VK1
  - Akt. rumtemp. VK1
  - Relativ luftfugtighed
  - Dugpunkt
  - PC1 varmekredsp. VK1
  - PC1 omd.tal
  - Pumpe til kreds XXX
  - Position blanderventil
  - Fors.-tid So/Vi-skifte
- Varmt vand
  - TW1 Starttemp. VV
  - TW1 VV-temperatur
  - TW2 VV-udtagningstemp.
  - VV-cirkulationspumpe
  - VV1 3-vejs-ventil VV
- Pool
  - Ønsk. pooltemperatur
  - Akt. pooltemperatur
  - VP1 Bl.ventilstilling pool
- Solvar.
  - Solarføler-oversigt
  - Solvarmekreds
- Ventilation
  - Grundfunktion
  - Bypassklap
  - Statistik
- Systemkomponenter
  - Varmepumpe
  - Opv. og køling
  - Solvar.
  - Ventilation
  - Internetmodul

ROBERT BOSCH A/S Telegrafvej 1 DK-2750 Ballerup

Kundesupport tlf. 44 89 84 70 Teknisk support for installatører tlf. 44 89 84 80 www.bosch-climate.dk